Документация, содержащая информацию, необходимую для эксплуатации экземпляра программного обеспечения «Parnas»

Казань, 2023

# 1. ОБЩИЕ СВЕДЕНИЯ

# 1.1. Назначение программного обеспечения «Parnas».

Программное обеспечение «Parnas» представляет из себя сервис управления взаимоотношениями с клиентами для систематизации проектных данных: задач, исполнителей, сроков, документации и т.п.

Программное обеспечение «Parnas» предоставляет следующую функциональность:

- Создание карточки проекта;
- Создание карточки компании;
- Управление задачами в рамках проекта;
- Управление доходами и расходами по собственным компаниям в разрезе проектов;
- Управление задачами, контроль выполнения;
- Автоматизация рабочих процессов.

# 1.2. Состав модулей и автоматизируемые функции программного обеспечения «Parnas».

Программное обеспечение Parnas» включает в себя следующие модули:

- Проекты;
- Задачи;
- Компании;
- Пользователи;
- Права доступа;
- Справочники.

# 2. ПОДГОТОВКА К РАБОТЕ С ПРОГРАММНЫМ ОБЕСПЕЧЕНИЕМ «PARNAS».

# 2.1. Требования к рабочим станциям.

# 2.1.1. Техническое обеспечение программного обеспечения «PARNAS».

Для работы с программным обеспечением «PARNAS» рабочие станции пользователей должны удовлетворять следующим минимальным требованиям к аппаратному обеспечению, приведенным ниже (Таблица 1).

Таблица 1 – Требования к конфигурации аппаратного обеспечения клиентской части

| Компонент          | Минимальная конфигурация                           |
|--------------------|----------------------------------------------------|
| Процессор          | Intel(R) Core(TM) i5-3450 CPU @ 3.10GHz            |
| Оперативная память | 8Гб SDRAM                                          |
| Жесткий диск       | 20 Gb                                              |
| Видеоадаптер       | Встроен в системную плату                          |
| Сетевая плата      | Ethernet 100 Мбит                                  |
| Дополнительное     | Монитор с разрешением не менее 1600х1200 пикселей, |
| оборудование       | мышь, клавиатура                                   |

# 2.1.2. Программное обеспечение для работы программным обеспечением «PARNAS».

Для работы с программным обеспечением «PARNAS» рабочие станции пользователей должны удовлетворять следующим минимальным требованиям к программному обеспечению, приведенным ниже (Таблица 2).

| Компонент            | Конфигурация               |
|----------------------|----------------------------|
| Операционная система | Windows 7 и выше, Mac OS   |
| Веб-браузеры         | Mozilla Firefox 60 и выше; |
|                      | Safari 9.1.3 и выше;       |
|                      | Google Chrome 66 и выше    |

Таблица 2 – Требования к конфигурации программного обеспечения клиентской части:

# 2.2. Авторизация в программном обеспечении «PARNAS».

Для регистрации в программном обеспечении «PARNAS» необходимо ввести в адресной строке веб-браузера адрес http://sys.parnas-it.com/login.

На экране появится форма авторизации (см. Рисунок 1), в которой следует ввести аутентификационные данные (адрес электронной почты и пароль) и нажать кнопку «Вход».

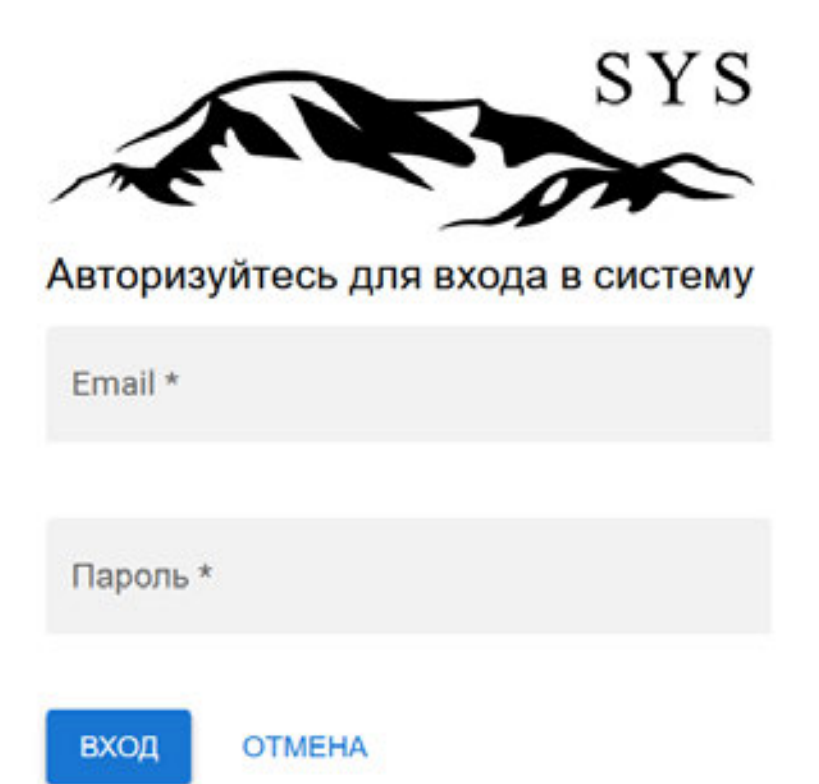

Рисунок 1 – Форма авторизации

При успешной авторизации откроется главное окно программного обеспечения «Parnas» (см. Рисунок 2).

| Transist Integr                                                 |    |
|-----------------------------------------------------------------|----|
| Tpoets.                                                         |    |
| Talmiya sayar<br>Talmiya sayar<br>gocus sayar<br>Kannagan sayar |    |
| toriant                                                         |    |
| Anucleanno<br>Chelle<br>Classe<br>Natyrea                       |    |
| Прина до туга<br>Роди<br>Тройна до туга                         |    |
| Орабочная<br>Калегран палонай<br>Добено те                      | 12 |

Рисунок 2 – Главное окно «Parnas»

При возникновении проблем при входе следует обратиться в службу технической поддержки.

# 2.3. Регистрация я в программном обеспечении «PARNAS».

Самостоятельная регистрация в программном обеспечении «Parnas» не предусмотрена. Новых пользователей создает администратор.

# 3. ОПИСАНИЕ ОПЕРАЦИЙ

Основными элементами главного окна программного обеспечения «Parnas» является расположенное в левой части экрана меню, которое можно скрыть или открыть при

| нажатии на кнопку меню ( | , область отображения, расположенная по центру экрана, |
|--------------------------|--------------------------------------------------------|
| кнопки профиля ( 😐) и вы | ахода (                                                |

| Transis integr                                               | III CRM |  |
|--------------------------------------------------------------|---------|--|
| Tpose fue                                                    |         |  |
| Tagaras<br>Tativoga togan<br>Zocos togan<br>Karengago, togan | *       |  |
| four-peak                                                    |         |  |
| Noncolamon<br>Chicle<br>Chicle<br>Nation                     | *       |  |
| Правадотула<br>Рода<br>Терова до тула                        | *       |  |
| Crystermen<br>Kantrigen Hahtenk<br>gotensi te                |         |  |

Рисунок 3 – Главное окно «Parnas»

Меню содержит следующие разделы:

- Проекты;
- Задачи:
  - о Таблица задач;
  - о Доска задач;

- о Календарь задач;
- Компании;
- Пользователи:
  - о Список;
  - о Ставки;
  - Нагрузка по проектам;
  - о Нагрузка по компаниям;
- Права доступа:
  - о Роли;
  - о Уровни доступа;
- Справочники:
  - о Категории платежей;
  - о Доступы.

# 3.1. Проекты.

Раздел «Проекты» содержит информацию обо всех проектах (см. Рисунок 4).

| • / np | pethu .                     |                       |                         |                       |                 |
|--------|-----------------------------|-----------------------|-------------------------|-----------------------|-----------------|
| 2:6m   | the opposit                 |                       |                         |                       | Oreans appresse |
|        | Passee                      | Kontpol               | Tapeta                  | Charlecheva Jagges    |                 |
| 36     | KTC (KTR Group)             | TAPHAC ARTI           | 2023-06-05 - +          |                       | 4               |
| 38     | eouc                        | инеосервис            | 2003-07-08 - +          | (FURNIS)              | 1               |
|        | Pagalana (Mil               | парнас айти           | 2021-06-10-2023-02-27   | (2222) Canada 10      | 1               |
| 28     | Murphene (MT)               | TAPHAC ARTI           | 2023-06-05 - =          |                       | 1               |
| 31     | Fapual Binage (000)         | WHEOCEPENC            | 2023-06-20 - 2023-08-20 | CONTRACTOR CONTRACTOR | 1               |
| 34     | ПНАО прадистальная аналогия | WHEOCEPENC            | 2023-07-18-2023-08-31   |                       | 1               |
| 11     | Dage Hannel Horizona        | центных технологий    | 2021-06-19 - 2023-08-20 |                       | 1               |
| u      | Saryte (E)/EXCEL            | цолгантолим токого/ий | 2021-12-25-2023-09-20   |                       | 1               |
|        | Hang Og stade PT            | renevals              | 2021-12-01-2022-08-20   |                       | 1               |
| 10     | Bonese scoppos              | 10900p                | 2022-01-01-2023-06-20   |                       | 1               |
|        | She's                       | REPERDAN              | 2021-07-01 - 2023-08-20 |                       | I               |

Рисунок 4 – Проекты

Отображаются следующие данные:

**ID** – идентификатор проекта (присваивается автоматически при создании проекта);

Название – название проекта. Является ссылкой, при нажатии на которую открывается карточка проекта (см. п. 3.1.1 «Карточка проекта»);

Период – сроки реализации проекта;

Статистика задач – теги входящих в проект задач;

Кнопка действий ( ) – при нажатии на кнопку раскрывается контекстное меню, содержащее следующие возможные действия с проектом: «Изменить» (см. п. 3.1.3 «Редактирование проекта») и «Удалить» (см. п.3.1.4 «Удаление проекта»);

Кнопка «Добавить проект» – при нажатии на кнопку открывается форма создания нового проекта (см. п. 3.1.2 «Создание проекта»).

# 3.1.1. Карточка проекта

Для просмотра информации о проекте необходимо нажать на название проекта. Откроется карточка проекта со следующими вкладками:

- Данные;
- Прогресс;
- Нагрузка;
- Участники;
- Статусы;
- Теги;
- Заказчик;
- Задачи;
- Новости;
- Документы;
- Аналитика.

# 3.1.1.1. Вкладка «Данные».

При выборе проекта открывается вкладка «Данные» (см. Рисунок 5).

A / Tpoerna / Egile (Easy Linker)

### Egile (Easy Linker)

|                     | e appendit .                                                                                                    |
|---------------------|----------------------------------------------------------------------------------------------------|
| Данные Прогресс     | Участневи Статуры Теля Закалник Задани Новости Донументи Аналитика                                                                                                    |
| Pepersponens        |                                                                                                    |
| Factorer            | Egle (Enry Linker)                                                                                                    |
| Onecases            | https://www.figma.com/file/1p/1p/hthoday/s2010/init/Sarp Solar/Init/Sala/202011-0004up/s2406.0011                                                                                                    |
| Imarun              | TWPHAG ARTH                                                                                                    |
| Espane sponse       |                                                                                                    |
| Interesting prices  | 3623-60-17                                                                                                    |
| Are sevenen pilote  | 3623-60-17                                                                                                    |
| Charlocheed seadore | Tennerson I Council Council Internet Council Council C |
| Epocera typerta     | Segmen gotewar fan's partnerane hans partnerane. Tan, welde new restroarene - sentenen e ananzani zarrane, reporter angany a nomet san an nersepanan.<br>Zeroneminaare e nomen a lans, tentana tan, velan varen anna, nomenta an - fant nomen e varen en senten e nomenan                                                                                                    |

Рисунок 5 – Вкладка «Данные»

На вкладке содержатся следующие данные:

- Название название проекта;
- Описание подробное описание проекта;
- Заказчик заказчик проекта;
- Бюджет проекта сумма выделенного бюджета;
- Дата начала работы дата начала работ по проекту;
- Дата окончания работы дата завершения работ по проекту;
- Статистика задач статистическая информация о количестве задач, входящих в проект;

- Правила проекта информация о правилах ведения данного проекта;
- кнопка «Редактировать». При нажатии на кнопку открывается форма редактирования основных данных проекта (см. Рисунок 6).

Название Краткое название СRM Бюджет Разработка CRM Исполнитель лаказчик ПАРНАСАЙТИ ..... начальная дата 2021-08-10 Конечная дата 2023-02-27 Не имеет даты окончания Краткое описание ĒΞ∃≣ B*I*⊻ € ⊳ α ☺ Описание проектааа Правила проекта Ē Ξ ∃ 目 B I U ↔ 応 α ☺ #12599f Дархивный Сортировка OTMEHA

Редактирование проекта

Рисунок 6 – Редактирование основных данных проекта

## 3.1.1.2. Вкладка «Прогресс».

Вкладка содержит информацию о прогрессе выполнения задач по проекту (см. Рисунок 7).

| / Tpoentu / Epi              | ie (Easy Linker)  |              |         |             |             |               |                   |                |                   |            |               |          |
|------------------------------|-------------------|--------------|---------|-------------|-------------|---------------|-------------------|----------------|-------------------|------------|---------------|----------|
| gile (Ea                     | sy Linke          | r)           |         |             |             |               |                   |                |                   |            |               |          |
| Januar Tyong                 | eti Vaktuma       | Статуры      | Tere 34 | acatrum 3ap | per Honord  | е документы   | Avarantesa        |                |                   |            |               |          |
| Спранти<br>тет активных стра | erce / 2          |              |         |             |             |               |                   |                |                   |            |               |          |
| Postano gana                 | е без стринта     | 2023-02-17   |         | 2023-00     | .arm<br>120 |               |                   |                |                   |            |               |          |
| Inderes                      |                   |              |         |             |             |               |                   |                |                   |            |               |          |
| Придакрительно               |                   |              |         |             |             |               |                   |                | 2                 |            |               |          |
| Onecard                      |                   |              |         |             |             |               |                   |                | 7                 |            |               |          |
| Cergamo                      |                   |              |         |             |             |               |                   |                | 15                |            |               |          |
| Cavatracy                    |                   |              |         |             |             |               |                   |                |                   |            |               |          |
| The available                |                   |              |         |             |             |               |                   |                | 1                 |            |               |          |
| K pappallerius               |                   |              |         |             |             |               |                   |                |                   |            |               |          |
| Ha paspadonea                |                   |              |         |             |             |               |                   |                | 15                |            |               |          |
| Кластирование                |                   |              |         |             |             |               |                   |                |                   |            |               |          |
| Pip technologies             |                   |              |         |             |             |               |                   |                | 2                 |            |               |          |
| Запарына                     |                   |              |         |             |             |               |                   |                | 43                |            |               |          |
| Name                         |                   |              |         |             |             |               |                   |                |                   |            |               |          |
| Dasfers                      |                   |              |         |             |             |               |                   |                | 2                 |            |               |          |
|                              | a matter          |              |         |             |             |               |                   |                |                   |            |               |          |
| Ter.                         | (Including of the | C Constraint | Costare | E avenue    | the second  | K sameline    | He second over    | A Martine and  | Ma Includence     | - Internet | in the second | R sudate |
|                              |                   | -            | -       |             |             | - projections | The production of | a multiple see | The second second |            |               |          |

Рисунок 7 – Вкладка «Прогресс»

Отображаются данные в разрезе:

- Спринты;
- Задачи;
- Статистика по видам работ;
- Статистика по статусам задач участников;
- Статистика по времени участников;
- Новости.

По кнопке показать статистику в виде диаграммы ( ) осуществляется переход к отображению в графическом виде (см. Рисунок 8).

| gile (Fasy Linker)                                                                                                    |                |             |               |           |  |   |
|----------------------------------------------------------------------------------------------------|----------------|-------------|---------------|-----------|--|---|
| gie (Lus) Linker)                                                                                                    |                |             |               |           |  |   |
| Davise Reorgenz Vischierer Charge                                                                                                    | w Tete Jacarwa | Jagree Hoso | ти доциенты А | ustornea. |  |   |
| Dipensi                                                                                                    |                |             |               |           |  |   |
| er achebeux orpentos / 2                                                                                                    |                |             |               |           |  |   |
| Rouasaria gamese des criperira 2023-02-17                                                                                                    |                | 2023-08-20  | G 🛃           |           |  |   |
| latered                                                                                                    |                |             |               |           |  |   |
| Constant of the local division of the local division of the local  |                |             |               |           |  |   |
| Oneiane                                                                                                    |                |             |               |           |  |   |
| Cequee                                                                                                    | -              |             |               |           |  |   |
| Kanalway mana                                                                                                    |                |             |               |           |  |   |
| Rearence and                                                                                                    |                |             |               |           |  |   |
| K paspelleres                                                                                                    |                |             |               |           |  |   |
| He pagetires                                                                                                    | -              |             |               |           |  |   |
| TOCNED BARRIER                                                                                                    | _              | -           |               |           |  | - |
| Ter Tep content                                                                                                    |                |             |               |           |  |   |
|                                                                                                    |                |             |               |           |  |   |
| Seerplane .                                                                                                    |                |             |               |           |  |   |
| Negative and Street Street Str |                |             |               |           |  |   |

Рисунок 8 – Отображение статистики в виде диаграммы

#### 3.1.1.3. Вкладка «Нагрузка».

На вкладке «Нагрузка» отображается информация о задачах сотрудников, учитывая затраченные часы и текущий статус, сгруппированная по интервалам в указанный промежуток (см. Рисунок 9). При нажатии на задачу откроется модальное окно с ее детальным описанием.

| ingen' 0 * (n           | nueza - 2023-09-02 O O 2023-09-18<br>Londone - Newson Tax                                                                                                    | 0.0                                                                                                    |
|-------------------------|----------------------------------------------------------------------------------------------------|----------------------------------------------------------------------------------------------------|
| 945                     | 2012-04-05                                                                                                    | 10121-08-12                                                                                                    |
|                         | C2201 Tolent<br>setter 1923 1924 120:30 officialitations net tourifice (45 send)<br>Strangement<br>© Piptenet 40 anno<br>Molecrypelprint (40171)<br>Metropolgenet it spanichegenech distantacionischen (120 send)<br>Strang<br>Metropolgenet (735 send)<br>Invited | CEDM Foliam<br>CEM officers Highers (HI same)<br>B partners<br>C) Popeer: 30 was<br>Montypefarier (MPT)<br>MPT (Montypefarier) (MI same)<br>Highers<br>Populares as app. (20 same)<br>Highers<br>Populares                                                                                                    |
|                         | Ljanu i negorian (H0 kon)<br>Sempanan<br>Rokot ne nemenangeng (H0 kon)<br>Sempanan<br>negoposenen<br>negoposenen si ateposian Jan ne ngantare (120 kon)<br>Sempanan                                                                                                | Incomfere (Lantane & Operan (1980 ener)<br>Beretynnes<br>© Parent Hall ann<br>MCISE Coperate<br>MCISE Coperate<br>MCISE Coperate<br>MCISE Coperate<br>Result<br>Result |
| Константин Фладистиканы | officializations (Height Soft)(Bergine) (455 see)<br>300000000000000000000000000000000000                                                                                                    | 419 (02) www.j<br>Bigadoree<br>Helps, Janiel Aurelable, Investments/ (00 and)<br>Despensive                                                                                                    |

Рисунок 9 – Вкладка «Нагрузка»

Фильтрация доступна по следующим полям:

- Сотрудник;
- Группировка (день, неделя, месяц);
- Начальная дата;
- Конечная дата.

## 3.1.1.4. Вкладка «Участники».

На вкладке «Участники» отображается информация об участниках проекта (см. Рисунок 10).

| A / Opiertu / Egile (Easy Linker) |                                     |                     |          |        |         |
|-----------------------------------|-------------------------------------|---------------------|----------|--------|---------|
| Egile (Easy Linker)               |                                     |                     |          |        |         |
| Данные Прогресс участняки         | Статусы Тети Закания Задани Новости | Донументы Аналитика |          |        |         |
| Pagerspones                       |                                     |                     |          |        |         |
| Creppint                          | farmers,                            | Komawei             | Charget  | Frages | Станка  |
| Daniela Algorian                  | Paquatorius (Frontend)              | WHEOCEPEINC         | +1       | 1      |         |
| Committee Proceedings             | Pagadorus (Backend)                 | WHROCEPENC          | 6        |        |         |
| Алинсандр Мурицини                | Pagadorwe                           | инвосерямс          | 8        |        | (* )    |
| Dance Serves                      | Teering                             | NHOOCENERC          | t:       | 8      | 5. M.S. |
| Power Facement                    | Paspatienum (Backend)               | инносервис          | t)       | 8      |         |
| Americal Exposure                 | Pagatorius (Fontand)                | INHOCEPENC          |          | 125    |         |
| AnzyCapteria                      | Anatorius                           | INPAC ARTI          |          | +      | 4       |
| Hears Council                     | Detailing                           | INHROCEPENC         | 61       | 12     |         |
| Rynal Shiperion                   | Pagatorum (Hontend)                 | TAPHAC ARTI         | фэ.<br>1 | 4      | Ga I    |

Рисунок 10 – Вкладка «Участники»

На вкладке содержатся следующие данные:

- Сотрудник фамилия и имя участника проекта;
- Должность должность, занимаемая участником в проекте;
- Компания компания, к которой принадлежит сотрудник;
- Статус статус участника в проекте;
- **График** график работы участника в проекте;
- Ставка ставка, на которой участник находится в проекте;
- кнопка «Редактировать». При нажатии на кнопку открывается форма добавления участника проекта (см. Рисунок 11).

#### Добавление участника

| Plans single-arm<br>Papadion-wax (Frontend) | Учестник<br>Абдутитен Шамкить (ИНФОСЕРВИС)           | · 🛛              |
|---------------------------------------------|------------------------------------------------------|------------------|
| Pors anno-arre<br>Paspa Sort vax (Backend)  | Учартник<br>Нигметаянова Лилия (ИНФОСЕРВИС)          | · 0              |
| Роль впроекти<br>Разработник                | Участник<br>Мурашкин Александр (ИНФОСЕРВИС)          | · 0              |
| Рогь впроесте<br>Тамлид                     | Участник<br>Закиев Данияр (ИНФОССРВИС)               | · 0              |
| Para angularia<br>PaspaSotivax (Backend)    | Tabunos Penat (ИНФОСЕРВИС)                           | ° 🗿              |
| Роль влосник<br>Разработчик (Frontend)      | <sup>Участьки</sup><br>Барсуков Алексей (ИНФОСЕРВИС) | · 0              |
| Роль впроести<br>Амалитик                   | Участник<br>Гараева Алсу (ПАРНАС АЙТИ)               | . 0              |
| Роль впроекте<br>Дизайнер                   | Рисстия<br>Соколов Никита (ИНФОСЕРВИС)               | . 0              |
| Роль в проектя<br>Разработчих (Frontend)    | Участния<br>Шарилов Булат (ПАРНАС АЙТИ)              | . 0              |
| Poins anoosine<br>Paspadiotiveix (Frontend) | Участник<br>Вергилюш Валентин (ИНФОСЕРВИС)           | . 0              |
| Poine Englance<br>Papadotrum (Frontend)     | <sup>Учестник</sup><br>Старок Андрей (000 "ФАБРИКА") | · 0              |
| Роль впронети<br>Разработник (Frontend)     | <sup>746(жин</sup><br>Балясов Андрей (ИНФОСЕРВИС)    | . 0              |
| Pons anosene<br>Paspadotivex (Frontend)     | Участник<br>Харисов Эмиль (ИНФОСЕРВИС)               | . 0              |
| Добаенть участника                          |                                                      |                  |
|                                             |                                                      | отмена сохланить |

Рисунок 11 – Добавление участника

# 3.1.1.5. Вкладка «Статусы».

Вкладка «Статусы» содержит информацию о статусах задач по проекту (см. Рисунок 12).

Для разных проектов состав статусов может различаться. Для каждого статуса отображается свой цвет и количество задач с данным статусом.

| 🛦 / Rpoentu / Egile (Eany Linker)                                                    |     |
|--------------------------------------------------------------------------------------|-----|
| Egile (Easy Linker)                                                                  |     |
| Данные Протретс Участники Статуры. Тели Закалная. Задани Новости Документы Аналитика |     |
| Редактировать ;                                                                      |     |
| Tyngangerenwo                                                                        | 3   |
| Oncare Restance                                                                      | 1   |
| Courses #60001                                                                       | 3   |
| Kaussy article                                                                       | 2   |
| He available decides 1                                                               | 2   |
| K papahova Etxun                                                                     | н   |
| Te papeline ettats                                                                   | u   |
| Enchpotame equilit                                                                   |     |
| To techpicases RUDET                                                                 | 0   |
| 3aagunoo Madool                                                                      |     |
| Plaza Bulata                                                                         | 199 |

Рисунок 12 – Вкладка «Статусы»

Добавление статуса

По кнопке «Редактировать» открывается форма добавления статуса (см. Рисунок 13).

| Назание<br>Предварительно  | #dicbcb  | Ø | Сортировка<br>1    | 0 |
|----------------------------|----------|---|--------------------|---|
| Натание<br>Описано         | #04b44c  | 0 | Сорторовия<br>З    | 0 |
| Назавлие<br>Создано        | #993131  | 0 | Сормровка<br>5     | 0 |
| Назвеля<br>Канализу        | #6/5/000 | 0 | Сортировка<br>7    | 0 |
| Назания<br>На акализе      | #4586c9  | 0 | Сортировка<br>9    | 0 |
| Назание<br>К разработке    | #226359  | ð | Сортировка<br>11   | 0 |
| Наразработке               | #31ad75  | 0 | Costrationa<br>13  | 0 |
| Назалие<br>К тестированию  | #53043f  | 0 | Coptrypolica<br>15 | 0 |
| Назанов<br>На тестировании | #043821  | 0 | Сортировка<br>17   | 0 |
| Назавние<br>Завершено      | #0a0b14  | Ø | Сортировка<br>19   | 0 |
| Налавиче<br>Новая          | #9e9e9e  | 0 | Copreposes<br>199  | 0 |
| Назвение<br>В работе       | #1976d2  | 0 | Coproposia<br>299  | 0 |
| Дебавить статус            |          |   |                    |   |

Рисунок 13 – Добавление статуса

ОТМЕНА СОХРАНИТЬ

# 3.1.1.6. Вкладка «Теги».

На вкладке «Теги» отображается информация о тегах проекта (см. Рисунок 14). Теги для каждого проекта могут отличаться, в зависимости от нужд разработки.

```
🛧 / Проекты / Egile (Easy Linker)
```

# Egile (Easy Linker)

| Данные    | Прогресс | Участники | Статусы | Теги | Заказчик | Задачи | Новости | Документы | Аналитика |
|-----------|----------|-----------|---------|------|----------|--------|---------|-----------|-----------|
| Редактиро | овать    |           |         |      |          |        |         |           |           |
| FRONT     |          |           |         |      |          |        |         |           |           |
| BACK      |          |           |         |      |          |        |         |           |           |
| ANALYSIS  |          |           |         |      |          |        |         |           |           |
| DESIGN    |          |           |         |      |          |        |         |           |           |

Рисунок 14 – Вкладка «Теги»

По кнопке «Редактировать» открывается форма добавления тега (см. Рисунок 15).

| FRONT              | 0                |
|--------------------|------------------|
| Hamateree<br>BACK  |                  |
| ANALYSIS           | 0                |
| Hazanini<br>DESIGN | 0                |
| Добавить тег       |                  |
|                    | OTMEHA CORPANYTE |

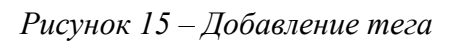

# 3.1.1.7. Вкладка «Заказчик».

Вкладка «Заказчик» содержит информацию о заказчике проекта (см. Рисунок 16).

🔒 / Проекты / Egile (Easy Linker)

| Egile (Easy Linker)<br>Данные Прогресс Участники Статусы Теги Заказчик Задачи Новости Документы Аналитика |             |           |         |      |          |        |         |           |           |
|----------------------------------------------------------------------------------------------------|-------------|-----------|---------|------|----------|--------|---------|-----------|-----------|
| Данные                                                                                                    | Прогресс    | участники | Статусы | Теги | Заказчик | Задачи | Новости | Документы | Аналитика |
| Редактирс                                                                                                 | вать        |           |         |      |          |        |         |           |           |
| ФИО                                                                                                    | Сухарь Рома | н         |         |      |          |        |         |           |           |
| E-mail                                                                                                    |             |           |         |      |          |        |         |           |           |
| Телефон                                                                                                   |             |           |         |      |          |        |         |           |           |

# Рисунок 16 – Вкладка «Заказчик»

На вкладке содержатся следующие данные:

- ФИО фамилия и имя ответственного со стороны заказчика проекта;
- E-mail электронная почта ответственного со стороны заказчика проекта;
- Телефон контактный телефон ответственного со стороны заказчика проекта;
- кнопка «Редактировать». При нажатии на кнопку открывается форма редактирования информации о заказчике проекта (см. Рисунок 17).

Ответственный со стороны заказчика

| гла<br>Роман | Сухарь |         | Отчество |                  |
|--------------|--------|---------|----------|------------------|
| E-mail       |        | Телефок |          |                  |
|              |        |         |          | отмена соконнить |

Рисунок 17 – Редактирование информации об ответственном со стороны заказчика

#### 3.1.1.8. Вкладка «Задачи».

На вкладке «Задачи» отображается информация о задачах проекта (см. Рисунок 18). Подробное описание работы с задачами приведено в разделе (см. 3.2 «Задачи»).

| . / 8 | poents / I | tiple (ti | any Linker |
|-------|------------|-----------|------------|
|       |            |           |            |

| Egile                                                                                                    | e (Easy Linker)                          |                                               |                                                                                                    |                     |                                     |             |
|----------------------------------------------------------------------------------------------------|------------------------------------------|-----------------------------------------------|----------------------------------------------------------------------------------------------------|---------------------|-------------------------------------|-------------|
| Lanes.                                                                                                    | Respect Viachees Claryou                 | Тети Закатны Задачи новости Докум             | extu Anatorina                                                                                                    |                     |                                     |             |
| Construction         Partners         Cristiyn         Ten         Jaszyne         Jaszyne         Jaszyne         Jaszyne         Assterinsz           Construction         Cristiyn         Ten         Jaszyne         Jaszyne         Jaszyne         Jaszyne         Assterinsz           Construction         Cristiyn         Cristiyn <td></td> |                                          |                                               |                                                                                                    |                     |                                     |             |
| +                                                                                                    |                                          |                                               |                                                                                                    |                     |                                     |             |
| 1                                                                                                    | Cogard 11                                | Kananing Kananing Kananing K                  | Napagalires 10                                                                                                    | Harversen Harversen | 12 Jangures 42 House 2              | Republice 2 |
|                                                                                                    | Hadamet                                  | Amount of the Constant of States of Constants | Orwest                                                                                                    | Dank                | Renamemente                         |             |
| 100                                                                                                    | shoul token status                       | Epile (Easy Linker)                           | (Cinum)                                                                                                    | 10.04.2023 14:29    | Lavery Javes                        | I           |
| 125                                                                                                    | Djogen, Zopelena felds 800-125 (Backard) | Eple (Easy Links)                             | (Contrastered)                                                                                                    | 16.05.2023 09:23    | Prevar Taxanana                     | 1           |
| 155                                                                                                    | Banances, Oncome, FDEV-108 (Promised)    | Egle (Easy Links)                             | (Canandorm)                                                                                                    | 15.05.2020 11.40    | Алисандр Мурациян<br>Насель Даление | 1           |
| 182                                                                                                    | Pagegeon, 800-182 (Backerd)              | Egde (Laty Linker)                            | Commission of the local division of the local division of the loca | 22.05.2023 15.39    | Laung Jawee                         | I           |
| 109                                                                                                    | James Parcera, (beinge)                  | Eple (Easy Linker)                            | (11) (11)                                                                                                    | 10.05.2023 11:24    | Arcy Capavina                       | 1           |
| 123                                                                                                    | Dampager argreen. Div 131 (Backerd)      | Ephe (Easy Lotion)                            | (Contractory)                                                                                                    | 05.05.2023 16:08    | Данана Занина                       | 1           |
| 118                                                                                                    | Revisi associal. FDCV 114 (Freedowd)     | Eple (Carry Linker)                           | (to population)                                                                                                    | 10.05,2829 10.25    | Anne ang Myseume<br>Hearth Zenness  | 1           |

Рисунок 18 – Вкладка «Задачи»

На вкладке содержатся следующие данные:

- ID идентификатор задачи (присваивается автоматически при создании задачи);
- Название название задачи. Является ссылкой, при нажатии на которую открывается карточка задачи (см. п. 3.2.1.1 «Просмотр задачи»);
- Проект название проекта, к которому принадлежит задача;
- Статус статус задачи проекта;
- Статус дата перехода в указанный статус;
- Исполнители ответственные исполнители по задаче;
- Кнопка действий (\*) при нажатии на кнопку раскрывается контекстное меню, содержащее следующие возможные действия с задачей: «Изменить» (см. п. 3.2.1.3 «Редактирование задачи»), «Дублировать» (см. п. 3.2.1.4 «Дублирование задачи») и «Удалить» (см. п. 3.2.1.5 «Удаление задачи»);
- кнопка «Добавить задачу». При нажатии на кнопку открывается форма добавления задачи (см. п. 3.2.1.2 «Добавление задачи»).

# 3.1.1.9. Вкладка «Новости».

Вкладка «Новости» содержит информацию о новостях проекта (см. Рисунок 19).

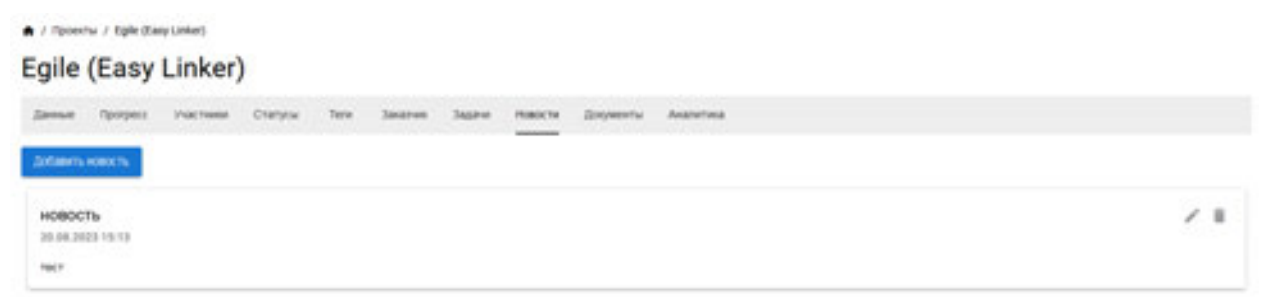

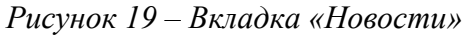

На вкладке содержатся следующие данные:

- Название новости;
- Дата новости;

- Текст новости;
- кнопка «Добавить новость» при нажатии на кнопку открывается форма добавления новости (см. Рисунок 20);
- кнопка редактирования новости ( ) при нажатии на кнопку открывается форма редактирования новости (см. Рисунок 21);
- кнопка удаления новости ( ) при нажатии на кнопку новость удаляется без подтверждающего сообщения.

Добавление новости

| 3aro | noec | ×* |   |   |   |   |   |   |    |  |
|------|------|----|---|---|---|---|---|---|----|--|
| E    | Ħ    | з  | = | , | ¥ | ÷ | • | ~ | 60 |  |
|      |      |    |   |   |   |   |   |   |    |  |
|      |      |    |   |   |   |   |   |   |    |  |
|      |      |    |   |   |   |   |   |   |    |  |

OTMEHA.

OTMEHA

Рисунок 20 – Добавление новости

Pegakrupobanue новости

Рисунок 21 – Редактирование новости

### 3.1.1.10. Вкладка «Документы».

Вкладка «Документы» содержит информацию о значимых документах проекта (см. Рисунок 22).

🛧 / Проекты / Egile (Easy Linker)

# Egile (Easy Linker)

| Данные    | Прогресс | Участники | Статусы | Теги | Заказчик | Задачи | Новости | Документы | Аналитика |
|-----------|----------|-----------|---------|------|----------|--------|---------|-----------|-----------|
| Добавить, | документ |           |         |      |          |        |         |           |           |

Рисунок 22 – Вкладка «Документы»

Форма содержит информацию о загруженных документах и кнопку «Добавить документ». При нажатии кнопки «Добавить документ» открывается форма добавления документа (см. Рисунок 23). В зависимости от типа загружаемых документов состав полей документа меняется.

| Д  | обавление документа |                 |
|----|---------------------|-----------------|
| Ка | тегория             | Тип 👻           |
| Γ  | Информационные      | 🕖 Выберите файл |
|    | Юридические         |                 |
|    | Финансовые          | ОТМЕНА ДОБАВИТЬ |
|    | Справочные          |                 |
|    | Кадровые документы  |                 |
|    | Прикрепленные файлы |                 |

Рисунок 23 – Добавление документа

# 3.1.1.11. Вкладка «Аналитика».

На вкладке «Аналитика» отображается аналитика по проекту (см. Рисунок 24).

| gile              | (Easy           | Linker    | )                        |      |          |                              |         |           |                             |   |
|-------------------|-----------------|-----------|--------------------------|------|----------|------------------------------|---------|-----------|-----------------------------|---|
| Данные            | <b>Nporpecc</b> | Участники | Статусы                  | Теги | Заказчик | Задачи                       | Новости | Документы | Аналитика                   |   |
| Тип *<br>Финансов | aca             | ·         | Группировка *<br>Квартал |      | •        | Начальная дата<br>2023-01-01 |         |           | Коненнат дата<br>2023-08-20 | ۵ |
| Категории         |                 |           |                          |      |          |                              |         |           |                             |   |

Рисунок 24 – Вкладка «Аналитика»

Отображаются аналитические данные по следующим категориям:

- Тип;
- Группировка;
- Начальная дата;
- Конечная дата.

### 3.1.2. Создание проекта.

По кнопке «Создать проект» на странице проектов создается новый проект. При создании проекта необходимо заполнить следующие вкладки нового проекта:

- Данные;
- Участники;
- Статусы;
- Теги;
- Заказчик.

### 3.1.2.1. Вкладка «Данные».

На вкладке «Данные» необходимы заполнить следующие поля (см. Рисунок 25):

- Название;
- Краткое название;
- Бюджет;
- Заказчик;
- Исполнитель;
- Начальная дата;
- Конечная дата;
- флаг «Не имеет даты окончания»;
- Краткое описание;
- Правила проекта;
- Сортировка;
- флаг «Архивный».

| Данные    | Участники | Статусы          | Теги         | Заказчик        |   |             |   |                   |         |          |
|-----------|-----------|------------------|--------------|-----------------|---|-------------|---|-------------------|---------|----------|
| Название  |           |                  |              |                 |   |             |   | Краткое название  | Бюджет  |          |
| Заказчик  |           |                  |              |                 | Ŧ | Исполнитель |   |                   |         | Ŧ        |
| Начальна  | я дата    |                  |              | 🖬 Конечная дата |   |             |   | Не имеет даты око | ончания |          |
| Краткое о | писание   |                  |              |                 |   |             |   |                   |         |          |
| ΕΞ        | ∃ ≣ B     | I ∐ <del>S</del> | $\mathbf{r}$ | Θ               |   |             |   |                   |         |          |
|           |           |                  |              |                 |   |             |   |                   |         |          |
| Правила п | проекта   |                  |              |                 |   |             |   |                   |         |          |
| E E       | Ξ ≣ Β     | IŲ€              | 5 3          |                 |   |             |   |                   |         |          |
| Сортиров  | ка        |                  |              |                 |   |             | ð | Д Архивный        |         |          |
|           |           |                  |              |                 |   |             |   |                   | OTMEHA  | ДОБАВИТЬ |

Рисунок 25 – Добавление проекта. Вкладка «Данные»

# 3.1.2.2. Вкладка «Участники».

На вкладке «Участники» содержится кнопка «Добавить участника» (см. Рисунок 26).

Добавление проекта

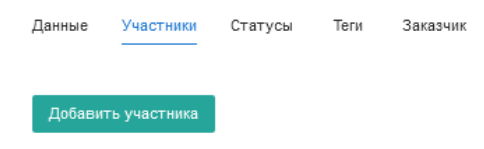

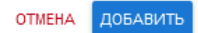

ОТМЕНА ДОБАВИТЬ

Рисунок 26 – Добавление проекта. Вкладка «Участники»

# 3.1.2.3. Вкладка «Статусы».

На вкладке «Статусы» содержится кнопка «Добавить статус» (см. Рисунок 27).

| Добавление проекта |           |         |      |          |  |  |  |  |  |  |  |
|--------------------|-----------|---------|------|----------|--|--|--|--|--|--|--|
| Данные             | Участники | Статусы | Теги | Заказчик |  |  |  |  |  |  |  |
| Добавит            | ъ статус  |         |      |          |  |  |  |  |  |  |  |

Рисунок 27 – Добавление проекта. Вкладка «Статусы»

# 3.1.2.4. Вкладка «Теги».

На вкладке «Теги» содержится кнопка «Добавить тег» (см. Рисунок 28).

Добавление проекта

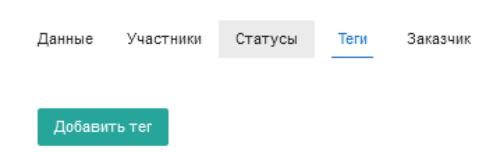

ОТМЕНА ДОБАВИТЬ

Рисунок 28 – Добавление проекта. Вкладка «Теги»

# 3.1.2.5. Вкладка «Заказчик».

На вкладке «Заказчик» необходимы заполнить следующие поля (см. Рисунок 29):

- Имя;
- Фамилия;
- Отчество;
- E-mail;
- Телефон.

#### Добавление проекта

| Данные | Участники | Статусы | Теги | Заказчик |         |          |
|--------|-----------|---------|------|----------|---------|----------|
| Имя    |           |         |      | Фамилия  |         | Отчество |
| E-mail |           |         |      |          | Телефон |          |

ОТМЕНА ДОБАВИТЬ

### Рисунок 29 – Добавление проекта. Вкладка «Заказчик»

### 3.1.3. Редактирование проекта.

Для редактирования проекта необходимо нажать кнопку действия ( ) на странице проектов и выбрать из контекстного меню «Изменить». Открывается форма редактирования проекта, содержащая следующие вкладки:

- Данные;
- Участники;
- Статусы;
- Теги;
- Заказчик.

### 3.1.3.1. Вкладка «Данные».

- На вкладке «Данные» (см. Рисунок 30) доступны для редактирования следующие поля:
- Название;
- Краткое название;
- Бюджет;
- Заказчик;
- Исполнитель;
- Начальная дата;
- Конечная дата;
- флаг «Не имеет даты окончания»;
- Краткое описание;
- Правила проекта;
- Сортировка;
- флаг «Архивный».

#### Редактирование проекта

| Данные                    | Участник        | и Статусы                 | Теги | Зан | казчик                      |   |                           |   |                             |        |           |
|---------------------------|-----------------|---------------------------|------|-----|-----------------------------|---|---------------------------|---|-----------------------------|--------|-----------|
| название<br>Горный Во     | оздух (IOS)     |                           |      |     |                             |   |                           |   | Краткое название<br>Гор.Воз | Бюджет |           |
| За казчик<br>ИНФОСЕР      | вис             |                           |      |     |                             | * | Исполнитель<br>ИНФОСЕРВИС |   |                             |        | Ŧ         |
| начальная д<br>2023-08-21 | ата<br><b>)</b> |                           |      |     | Конечная дата<br>2023-08-20 |   |                           |   | 🗌 Не имеет даты око         | нчания |           |
| Краткое о                 | писание         |                           |      |     |                             |   |                           |   |                             |        |           |
| ΕΞ                        | 3 8 4           | ви⊍е                      | 5 9  | Θ   |                             |   |                           |   |                             |        |           |
|                           |                 |                           |      |     |                             |   |                           |   |                             |        |           |
|                           |                 |                           |      |     |                             |   |                           |   |                             |        |           |
|                           |                 |                           |      |     |                             |   |                           |   |                             |        |           |
| Правила г                 | іроекта         |                           |      |     |                             |   |                           |   |                             |        |           |
| ΕΞ                        | 3 8 4           | s <u>r</u> ⊍ <del>s</del> | 5 9  | 8   |                             |   |                           |   |                             |        |           |
|                           |                 |                           |      |     |                             |   |                           |   |                             |        |           |
|                           |                 |                           |      |     |                             |   |                           |   |                             |        |           |
|                           |                 |                           |      |     |                             |   |                           |   |                             |        |           |
|                           |                 |                           |      |     |                             |   |                           |   |                             |        |           |
| Сортиров                  | ка              |                           |      |     |                             |   |                           | Þ | Архивный                    |        |           |
|                           |                 |                           |      |     |                             |   |                           |   |                             | OTMEHA | СОХРАНИТЬ |

Рисунок 30 – Редактирование проекта. Вкладка «Данные»

### 3.1.3.2. Вкладка «Участники».

На вкладке «Участники» (см. Рисунок 31) доступны для редактирования, удаления и добавления участники с указанием ролей в проекте.

| Редактирование проекта                 |                                                  |                 |
|----------------------------------------|--------------------------------------------------|-----------------|
| Данные Участники Статусы Тети Заказчик |                                                  |                 |
| Роль впроекте<br>Разработных           | Участник.<br>Плетников Александр (ИНФОССРВИС)    | · 🕡             |
| Pors announs<br>PD                     | <sup>Участник</sup><br>ВадижШесель (ПАРНАС АЙТИ) | · 0             |
| Добавить участника                     |                                                  |                 |
|                                        |                                                  | OTMENA COXMANTS |

Рисунок 31 – Редактирование проекта. Вкладка «Участники»

### 3.1.3.3. Вкладка «Статусы».

На вкладке «Статусы» (см. Рисунок 32) доступны для редактирования, удаления и добавления статусы проекта.

#### Редактирование проекта

| Данные Участники Статусы Теп | а Заказчик |                |                  |
|------------------------------|------------|----------------|------------------|
| Hasaine                      | #9e3e9e    | 0 1            |                  |
| назание<br>В работе          | #1976d2    | 0 2 Cosmoo     | . 0              |
| Назвине<br>Завершена         | #215a45    | a Coprupor     |                  |
| Haberine                     | #9e27b0    | 0 4 Costration |                  |
| Добежить статус              |            |                |                  |
|                              |            |                | ОТМЕНА СОХЛАНИТЬ |

Рисунок 32 – Редактирование проекта. Вкладка «Статусы»

# 3.1.3.4. Вкладка «Теги».

На вкладке «Теги» (см. Рисунок 33) доступны для редактирования, удаления и добавления теги проекта.

| F | Редактирование проекта |           |         |      |          |  |  |  |  |
|---|------------------------|-----------|---------|------|----------|--|--|--|--|
|   | Данные                 | Участники | Статусы | Теги | Заказчик |  |  |  |  |
|   | Добави                 | ть тег    |         |      |          |  |  |  |  |

ОТМЕНА СОХРАНИТЬ

Рисунок 33 – Редактирование проекта. Вкладка «Теги»

### 3.1.3.5. Вкладка «Заказчик».

На вкладке «Заказчик» (см. Рисунок 33) доступны для редактирования следующие поля об ответственном со стороны заказчика:

- Имя;
- Фамилия;
- Отчество;
- E-mail;
- Телефон.

#### Редактирование проекта

| Данные | Участники | Статусы | Теги | Заказчик |         |          |         |
|--------|-----------|---------|------|----------|---------|----------|---------|
| Имя    |           |         |      | Фамилия  |         | Отчество |         |
| E-mail |           |         |      |          | Телефон |          |         |
|        |           |         |      |          |         |          | ХРАНИТЬ |

Рисунок 34 – Редактирование проекта. Вкладка «Заказчик»

# 3.1.4. Удаление проекта.

Для удаления проекта необходимо нажать кнопку действия ( ) на странице проектов и выбрать из контекстного меню «Удалить». На экране появится сообщение для подтверждения удаления (см. Рисунок 35).

Вы действительно хотите удалить этот элемент?

# ОТМЕНА УДАЛИТЬ

Рисунок 35 – Удаление проекта

Для подтверждения удаления необходимо нажать «Удалить».

### 3.2. Задачи.

Раздел «Задачи» содержит информацию обо всех задачах в существующих проектах.

Таблица задач

На странице «Таблица задач» отображается список задач по всем проектам (см. Рисунок 36).

| ./24 | Pri .                                                                                                    |                                     |                  |                     |                    |   |
|------|----------------------------------------------------------------------------------------------------|-------------------------------------|------------------|---------------------|--------------------|---|
| 244  | rin haarta                                                                                                    |                                     |                  |                     |                    |   |
|      |                                                                                                    | nen 1. Sini f. Cours V. Shibi Shifi | Applied Sciences | System and Test     | Tautodat I freedat |   |
|      |                                                                                                    | fame:                               | (min             | (Table)             | Concernant Inc.    |   |
| -    | ter Mirtil gestrete als may part transmisser                                                                    | Spiniture (unior)                   | -                | ******              | Anteriorational    | 1 |
| -    | Paperture na                                                                                                    | final supervision practices         | and the second   | 14.04.2023-0.01     | Partie Sandarios   | 1 |
| -    | Same and a second second                                                                                        | People view                         | 000              | 0100.00310.00       | Available Case-on  | 1 |
| -    | Sense Springer Brough                                                                                           | Radio (Bany Loriso)                 | CONTROL OF       | 10.01.002-1.04      | terry features     | 1 |
| -    |                                                                                                    | Termin                              | 0533             | 14.01 (2010) (2-10) | to cractor former  | 1 |
| -    | Team of an age - sector                                                                                         | New Page 200                        | 01233            |                     |                    | 1 |
| -    | Technol Report Physics Physics                                                                                  | Spin-Description                    | -                | 4-45300-144         | traced factors     | 1 |
|      | Taxan Taxanan anagaga                                                                                           | Agrice (Sweet Contract)             |                  | 3435.302.415        | and former         | 1 |
| -    | No. (1999) (1999) (1999)                                                                                        | Termo                               | 0535             | 15.07 (000 19.05    | Residence former   | 1 |
|      | Justice Instance                                                                                                | Rafer Eleve (univer)                | 67520            | 1134200-117         | Array Tapanasa     | 1 |
| *    | With Department                                                                                                 | who become                          | -                | 05.01.003.1046      | Street fortune     | 1 |
| -    | Tempore 2 common HER BE Present                                                                                 | Rafe Desp (other)                   | (1997)           | 01.01.0000-0.000    | American Descurate | 1 |
| **   | The second second second second second second second second second second second second second second second se | Aven 1010                           | (manual second   | 0.010011014         | (promp because     | 1 |

Рисунок 36 – Список задач

Отображаются следующие данные:

• ID – идентификатор задачи (присваивается автоматически при создании задачи);

- Название название задачи. Является ссылкой, при нажатии на которую открывается детальная информация о задаче (см. п. 3.2.1.1 «Просмотр задачи»);
- Проект проект, к которому относится задача;
- Статус статус задачи проекта;
- Статус дата перехода в указанный статус;
- Исполнители ответственные исполнители по задаче;
- Кнопка действий () при нажатии на кнопку раскрывается контекстное меню, содержащее следующие возможные действия с задачей: «Изменить» (см. п. 3.2.1.3 «Редактирование задачи»), «Дублировать» (см. п. 3.2.1.4 «Дублирование задачи») и «Удалить» (см. п. 3.2.1.5 «Удаление задачи»);
- Кнопка «Добавить задачу» при нажатии на кнопку открывается форма создания новой задачи (см. п. 3.2.1.2 «Добавление задачи»).

# 3.2.1.1. Просмотр задачи.

Для просмотра подробной информации о задаче (см. Рисунок 37) необходимо нажать на ее название на странице таблицы задач.

-

| <ul> <li>/ Ingent / Gaters-depart apointed spearce 601</li> </ul>                                                                                                    |                                                         |                                                                                                    |
|----------------------------------------------------------------------------------------------------|---------------------------------------------------------|----------------------------------------------------------------------------------------------------|
| Сделать формат архивных проект                                                                                                    | og #535 /                                               | ~                                                                                                    |
| Воздах промпты делиться на дея<br>коли пролит в арховет сих индер не посклавается, фоне как ко-<br>нет по сихерствой ссытео ставится всяжаются, но исхено-<br>тогда пользоваться не насобычные проектов                                                                                                    | витадае архивные (перейта в<br>из выяести из архивные и | Anarona Commo<br>Anarona Commo<br>Composition (Alternative December 2011)                                                                                                    |
| O byzerotete                                                                                                    | -                                                       | Projektivi<br>-                                                                                                    |
| @ Frances speen surcoverset                                                                                                    | *                                                       | Person                                                                                                    |
| Construction of the Construction of the Constr |                                                         | 104.000                                                                                                    |
| Ronaentaporc                                                                                                    |                                                         | al a sub                                                                                                    |
|                                                                                                    |                                                         | The second second second                                                                                                    |
|                                                                                                    |                                                         | interaction of the second second seco |
| seed 1                                                                                                    |                                                         | Tuani<br>Namadariana (1984                                                                                                    |
|                                                                                                    |                                                         | Tourised sufficient sufficient su |

### Рисунок 37 – Просмотр задачи

На странице содержится следующая информация:

- Название;
- Описание;
- Трудозатраты (общее количество);
- Плановое время выполнения;
- Кнопка «Прикрепить файл»;
- Комментарии;
- Карточка задачи (Исполнители, Статус, Вид работ, Приоритет, Дата начала, Дата окончания, Спринт, Теги, Блокирующие задачи, Наблюдатели, Проект, Компания, Создал);
- Кнопка «Редактировать».

### 3.2.1.2. Добавление задачи.

Для добавления задачи необходимо нажать кнопку «Добавить задачу» на странице таблицы (см. Рисунок 38).

| Кампанова"<br>планнас Айти - Бронет" - Исполнители -<br>Неблюдатели - Дата начала - Дата завершения -<br>Блокерующие задачи - Вид работ - Приоритет -<br>Спринт - Теги - | EEEE FILME                | 69                                  |   | Ctaryc *        | • |
|----------------------------------------------------------------------------------------------------|---------------------------|-------------------------------------|---|-----------------|---|
| Наблюдателя - Дата начала - Дата зевершения                                                                                                    | Ерипания.*<br>Парнас айти | * Figolect *<br>Egile (Easy Linker) |   | Исполнители     |   |
| Блокирующие задачи - Вид работ - Приорител -<br>Спринт - Теги -                                                                                                    | Наблюдатели               | ← Дата жачала                       | Ċ | Дата завершения | Ċ |
| Спринт - Теги -                                                                                                    | Блокирующие задачи        | <ul> <li>Bwg pa6or</li> </ul>       |   | Приоритет       |   |
|                                                                                                    | Спринт                    | • Теги                              |   |                 |   |

Рисунок 38 – Добавление задачи

## 3.2.1.3. Редактирование задачи.

Для редактирования задачи необходимо нажать кнопку действия ( ) на странице таблицы задач и выбрать из контекстного меню «**Редактировать**» (см. Рисунок 39).

| Редактирование задачи                                                                                             |                                    |                                                       |                      |                                 |                    |
|----------------------------------------------------------------------------------------------------|------------------------------------|-------------------------------------------------------|----------------------|---------------------------------|--------------------|
| Заголовок*<br>Сделать формат архивных проектов                                                                    | Статус*<br>Новая                   | •                                                     |                      |                                 |                    |
| ≝ ≝ ≣ ≣ B I ⊻ <del>G</del>                                                                                        | <b>n</b> a 🖂                       |                                                       |                      |                                 |                    |
| Вкладка проекты делиться на две.<br>если проект в архиве - он нигде не пок<br>вывести из архивных и тогда пользов | азывается, кром<br>аться им как об | ие как во вкладке архивные (перейти<br>ычным проектом | в него по конкретной | і ссылке остаётся возможно      | сть). но можно его |
| Компания *<br>ПАРНА С АЙТИ                                                                                        | Ŧ                                  | Проект *<br>Разработка CRM                            | •                    | Исполнители<br>Анатоли Сазанов  | ⊗ -                |
| Наблюдатели                                                                                                    | Ŧ                                  | Дата начала<br>2023/08/20                             | Ē                    | Дата за ве ршения<br>2023/08/20 | ä                  |
| Блокирующие задачи                                                                                                | -                                  | Вид работ                                             | *                    | Приоритет                       | •                  |
| Спринт                                                                                                    | *                                  | Теги                                                  | •                    |                                 |                    |
|                                                                                                    |                                    |                                                       |                      |                                 | ОТМЕНА СОХРАНИТЬ   |

Рисунок 39 – Редактирование задачи

Для редактирования доступны следующие поля:

- Заголовок;
- Статус;
- Описание;
- Компания;
- Проект;
- Исполнители;
- Наблюдатели;
- Дата начала;
- Дата завершения;
- Блокирующие задачи;
- Вид работ;
- Приоритет;
- Спринт;
- Теги.

# 3.2.1.4. Дублирование задачи.

Для дублирования задачи необходимо нажать кнопку действия ( ) на странице таблицы задач и выбрать из контекстного меню «Дублировать» (см. Рисунок 40).

| Дублирование задачи                              |                                 |                                |  |  |  |  |
|--------------------------------------------------|---------------------------------|--------------------------------|--|--|--|--|
| Заголовык *<br>Перенос в кладки новости          |                                 | Статус*<br>В работе 💌          |  |  |  |  |
| 토 포 코 클 B I 및 중 応 여 ©<br>Перенос вкладки новости |                                 |                                |  |  |  |  |
| Компания *<br>ИНФОСЕРВИС                         | Проект *<br>Горный Воздух (IOS) | Исполнители 👻                  |  |  |  |  |
| Наблюдатели                                      | Дата начала<br>2023/06/21       | Дата за вершения<br>2023/06/21 |  |  |  |  |
| Блокирующие задачи                               | • Вид работ •                   | Приоритет 👻                    |  |  |  |  |
| Спринт                                           | - Теги                          |                                |  |  |  |  |
|                                                  |                                 | ОТМЕНА СОХРАНИТЬ               |  |  |  |  |

Рисунок 40 – Дублирование задачи

3.2.1.5. Удаление задачи.

Для удаления задачи необходимо нажать кнопку действия ( ) на странице таблицы задач и выбрать из контекстного меню «Удалить». На экране появится сообщение для подтверждения удаления (см. Рисунок 35).

Вы действительно хотите удалить этот элемент?

# ОТМЕНА УДАЛИТЬ

Рисунок 41 – Удаление задачи

Для подтверждения удаления необходимо нажать «Удалить».

# 3.2.2. Доска задач.

На странице «Доска задач» отображается список задач по выбранному проекту (см. Рисунок 42).

| • 7 Доска задач                |   |    |         |        |     |   |           |  |                  |   |     |        |   |
|--------------------------------|---|----|---------|--------|-----|---|-----------|--|------------------|---|-----|--------|---|
| Epile (Easy Linker)            | • |    | Спренты |        | · 🗆 | + | Term      |  | Florts scears re |   | • 1 | L .    |   |
| KTC (KTS Group)                | ^ | 13 |         | Date 1 |     |   | Courses 0 |  | farming 1        | + |     | Name I | + |
| ecec                           |   |    |         |        |     |   |           |  |                  |   |     |        |   |
| Paopeterna CBM                 |   |    |         |        |     |   |           |  |                  |   |     |        |   |
| Mecrypener (MPE)               |   |    |         |        |     |   |           |  |                  |   |     |        |   |
| Frankii Brozyk (05)            |   |    |         |        |     |   |           |  |                  |   |     |        |   |
| ЯНАО преднятивная<br>ана/итика |   |    |         |        |     |   |           |  |                  |   |     |        |   |
| Парк Ноконей Новгоряд          |   |    |         |        |     |   |           |  |                  |   |     |        |   |
| Service REPEXIODS              |   |    |         |        |     |   |           |  |                  |   |     |        |   |
| Has, Myteli PT                 |   |    |         |        |     |   |           |  |                  |   |     |        |   |
| Denved troypose                |   |    |         |        |     |   |           |  |                  |   |     |        |   |
| Nera                           |   |    |         |        |     |   |           |  |                  |   |     |        |   |
| Гренты                         |   |    |         |        |     |   |           |  |                  |   |     |        |   |
| UST Mapornier                  |   |    |         |        |     |   |           |  |                  |   |     |        |   |
| Paspatonia cupi                |   |    |         |        |     |   |           |  |                  |   |     |        |   |
| Продажа мерча                  | ¥ |    |         |        |     |   |           |  |                  |   |     |        |   |

Рисунок 42 – Доска задач

Отфильтровать задачи можно по следующим полям:

- Проекты;
- Спринты;
- Теги;
- Пользователи.

### 3.2.3. Календарь задач.

На странице «Календарь задач» отображается календарь задач по пользователю (см. Рисунок 43).

| est ( | 0.00.005 | Accession in case | 1000000<br>10100 0000 | includes a | Co. No. (2013) | 5,454m | Property li | Hanaldarian.                                                                                                    |
|-------|----------|-------------------|-----------------------|------------|----------------|--------|-------------|----------------------------------------------------------------------------------------------------|
|       | 10.0     |                   | 10.0                  | 77         | 818            |        | 818         |                                                                                                    |
|       |          |                   |                       |            |                |        |             | Canadal minte algebrand at 1                                                                                    |
|       |          |                   |                       |            |                |        |             |                                                                                                    |
|       |          |                   |                       |            |                |        |             |                                                                                                    |
|       |          |                   |                       |            |                |        |             | Controls 144000                                                                                                 |
|       |          |                   |                       |            |                |        |             | Concernance and the                                                                                             |
|       |          |                   |                       |            |                |        |             |                                                                                                    |
|       |          |                   |                       |            |                |        |             | distantia di stato di stato di stato di stato di stato di stato di stato di stato di stato di stato di stato di |
|       |          |                   |                       |            |                |        |             | 1444                                                                                                    |
|       |          |                   |                       |            |                |        |             |                                                                                                    |
|       |          |                   |                       |            |                |        |             |                                                                                                    |
|       |          |                   |                       |            |                |        |             |                                                                                                    |
|       |          |                   |                       |            |                |        |             |                                                                                                    |
|       |          |                   |                       |            |                |        |             |                                                                                                    |
|       |          |                   |                       |            |                |        |             |                                                                                                    |
|       |          |                   |                       |            |                |        |             |                                                                                                    |
|       |          |                   |                       |            |                |        |             |                                                                                                    |
|       |          |                   |                       |            |                |        |             |                                                                                                    |
|       |          |                   |                       |            |                |        |             |                                                                                                    |
|       | 10 T     |                   |                       |            | 10.0           | 10.1   | 8-1         |                                                                                                    |
|       |          |                   |                       |            |                |        |             |                                                                                                    |
|       |          |                   |                       |            |                |        |             |                                                                                                    |
|       |          |                   |                       |            |                |        |             |                                                                                                    |
|       |          |                   |                       |            |                |        | 1.4         |                                                                                                    |
|       |          |                   |                       |            |                |        |             |                                                                                                    |
|       |          |                   |                       |            |                |        |             |                                                                                                    |
|       |          |                   |                       |            |                |        |             |                                                                                                    |
|       |          |                   |                       | 10.0       | 214            |        |             |                                                                                                    |
|       |          |                   |                       |            |                |        |             |                                                                                                    |
|       |          |                   |                       |            |                |        |             |                                                                                                    |
|       |          |                   |                       |            |                |        |             |                                                                                                    |
|       |          |                   |                       |            |                |        |             |                                                                                                    |
|       |          |                   |                       |            |                |        |             |                                                                                                    |
|       |          |                   |                       |            |                |        |             |                                                                                                    |
|       |          |                   |                       |            |                |        |             |                                                                                                    |
|       |          |                   |                       |            |                |        |             |                                                                                                    |
|       |          |                   |                       |            |                |        |             |                                                                                                    |
|       |          |                   |                       |            |                |        | 1.0         |                                                                                                    |
| 1000  |          |                   |                       |            |                |        |             |                                                                                                    |
|       |          |                   |                       |            |                |        |             |                                                                                                    |
|       |          |                   |                       |            |                |        |             |                                                                                                    |
|       |          |                   |                       |            |                |        |             |                                                                                                    |
|       |          |                   |                       |            |                |        |             |                                                                                                    |
|       |          |                   |                       |            |                |        |             |                                                                                                    |
|       |          |                   |                       |            |                |        | 148         |                                                                                                    |
|       |          |                   |                       |            |                |        |             |                                                                                                    |
| . 14  |          |                   |                       |            |                |        |             |                                                                                                    |
|       |          |                   |                       |            |                |        |             |                                                                                                    |

Рисунок 43 – Календарь задач

# 3.3. Компании.

Раздел «Задачи» содержит информацию о собственных компаниях и контрагентах (см. Рисунок 44).

| • ** | Contiguous                                                                                                    |                                                                    |   |
|------|----------------------------------------------------------------------------------------------------|--------------------------------------------------------------------|---|
| 24   | alaria manazani                                                                                                    |                                                                    |   |
| ~    | to solutions Q                                                                                                    |                                                                    |   |
| ٠    | *6844                                                                                                    | New                                                                |   |
| ٠    |                                                                                                    | 4001. Aux Terrantes Heavy Bernard (c), p. System 4.10              | 1 |
| -    |                                                                                                    | 6000, April Temperan e Sama, Banevanni Leo, je Sparena ja Kense 10 | 1 |
|      | terresi atte                                                                                                    | ABETS Free Temperas in Same American Systems and the               | 1 |
|      | 1970/06                                                                                                    |                                                                    | 1 |
|      | ANA PARAMETER CONTINUE                                                                                                    | 42011 Part Tergerine / Sees, Beerland et al Tyansa 214 of 118      |   |
| 4    | State and a state of the state of the                                                                                                    | 4011/ Not Telepine Libertup and a configuration of the State       | 1 |
|      | An population (method but privation)<br>An an Andreas (method but privation)<br>(also for                                                                                                    | -                                                                  | 1 |
| ٠    | ad hearteast and all?                                                                                                    |                                                                    | 1 |
|      |                                                                                                    |                                                                    | 1 |
| -    | strensweiter                                                                                                    |                                                                    | 1 |
| -    | Research Contra Personal                                                                                                    |                                                                    | 1 |
|      | Regularian Targe Relation                                                                                                    |                                                                    | 1 |
| *    | Security in a construct the opening                                                                                                    |                                                                    | 1 |
|      | and the second second s |                                                                    | 1 |

Рисунок 44 – Компании

Отображаются следующие данные:

- Поле «Найти компанию» поисковое поле;
- ID идентификатор организации (присваивается автоматически при добавлении организации);
- Название название организации. Является ссылкой, при нажатии на которую открывается детальная информация о компании (см. п. 3.3.1 «Просмотр информации о компании»);
- Адрес адрес регистрации компании;
- Кнопка действий ( ) при нажатии на кнопку раскрывается контекстное меню, содержащее следующие возможные действия с задачей: «Изменить» (см. п. 3.3.3 «

#### Редактирование компании

| Данные Кураторы   |         |                |
|-------------------|---------|----------------|
| Тип               | Куратор | Ľ 🛛            |
| Добавить куратора |         |                |
|                   | ro      | ГМЕНА ДОБАВИТЬ |

Редактирование компании») и «Удалить» (см. п. 3.3.4 «Удаление компании»);

 Кнопка «Добавить компанию» – при нажатии на кнопку открывается форма добавления новой организации (см. п. 3.3.2 «Добавление компании»).

### 3.3.1. Просмотр информации о компании.

Для просмотра информации об организации необходимо нажать на ее название в списке компаний. Откроется карточка компании со следующими вкладками:

- Данные;
- Кураторы;
- Сотрудники;
- Документы;
- Платежи;
- Отчет.

## 3.3.1.1. Вкладка «Данные».

При выборе компании открывается вкладка «Данные» (см. Рисунок 45).

| <b>TAPHAC AS</b>     | АРНАС АЙТИ                                                                                                    |  |  |  |  |
|----------------------|----------------------------------------------------------------------------------------------------|--|--|--|--|
| dens torm            | lengan Japans beau but                                                                                                    |  |  |  |  |
| Appropriet           |                                                                                                    |  |  |  |  |
| -                    | HERE .                                                                                                    |  |  |  |  |
| -                    | sufficient set of the set of the  |  |  |  |  |
| Countries and        | AND TRANSLIGHT                                                                                                    |  |  |  |  |
| Courseman            | elli 11. Paris Tangantas / Tanga Bannapanistas and Tanana A. W                                                                                                    |  |  |  |  |
| formal ages          | AND TO (AND TO Foreignments) of search developments of the control of the search of the search of th |  |  |  |  |
| 100.000              |                                                                                                    |  |  |  |  |
| that .               |                                                                                                    |  |  |  |  |
| 411                  | and an                                                                                                    |  |  |  |  |
| 324                  | 1. Second Second S                                                                                                    |  |  |  |  |
| 0404                 | Res .                                                                                                    |  |  |  |  |
| ana .                |                                                                                                    |  |  |  |  |
| Panalhalinat         |                                                                                                    |  |  |  |  |
| fig. set             |                                                                                                    |  |  |  |  |
| 64                   |                                                                                                    |  |  |  |  |
| Size:                |                                                                                                    |  |  |  |  |
| anti-summariant      |                                                                                                    |  |  |  |  |
| And contactions read | Loss, Association                                                                                                    |  |  |  |  |
| Annes a              | autra la constante de la constante de la constante de la constante de la constante de la constante de la const                                                                                                    |  |  |  |  |
| -                    |                                                                                                    |  |  |  |  |

Рисунок 45 – Компании. Вкладка «Данные»

На вкладке отображаются следующие данные о компании:

ИНН;

- Имя;
- Юридическое название;
- Юридический адрес;
- Почтовый адрес;
- Номер телефона;
- Email;
- КПП;
- ОГРН;
- ОКВЭД;
- ОКПО;
- Расчетный счет;
- Кор. Счет;
- БИК;
- Банк;
- ФИО руководителя;
- ФИО контактного лица;
- Должность;
- На основании.

## 3.3.1.2. Вкладка «Кураторы».

Вкладка «Кураторы» содержит информацию о кураторах компании (см. Рисунок 46).

| ПАРНАС АЙТИ                                |                 |  |
|--------------------------------------------|-----------------|--|
| James Agaress Drugson Jacomia Terres Dreft |                 |  |
| Painteners                                 |                 |  |
| 16 F                                       | tans            |  |
| Pagatoria                                  | Searcherterie   |  |
| Tears                                      | Epuil Primi     |  |
| Paradition                                 | Technike Texake |  |
| As bears                                   | has seen        |  |

Рисунок 46 – Компании. Вкладка «Кураторы»

На вкладке отображается информация:

- Тип должность или направление, за которое ответственен куратор;
- Куратор фамилия и имя куратора указанного типа;
- Кнопка «Редактировать» позволяет редактировать список (добавлять и удалять кураторов) (см. Рисунок 47).

#### Добавление куратора

| <sup>Тил</sup><br>Разработчик | с <sub>ар атар</sub><br>Плетников Александр | - 6 | ) |
|-------------------------------|---------------------------------------------|-----|---|
| Тип<br>Разработчик            | Куратор<br>Галаев Константин Владиславович  | · • | 9 |
| Тип<br>Рук. Проектов          | Куратор<br>Вадим Шелель                     | · ( | Ð |
| Добавить куратора             |                                             |     |   |

Рисунок 47 – Редактирование списка кураторов компании

### 3.3.1.3. Вкладка «Сотрудники».

На вкладке «Сотрудники» отображается информация обо всех сотрудниках компании и их должностях (см. Рисунок 46).

OTMENA COXPANIATE

| ПАРНАС АЙТИ                                                                                                    |                       |
|----------------------------------------------------------------------------------------------------|-----------------------|
| Zener Korres <u>Erigann</u> Zeparrs Tartes (Ind<br>National Cont                                                                                                    |                       |
| Temp for two in the second second sec | Pagalities            |
| Restorte                                                                                                    |                       |
| Parameters Parameter                                                                                                    |                       |
| tercmbaar                                                                                                    |                       |
| Canada Latrice                                                                                                    | Pagatorius            |
| here being                                                                                                    | Ppenagement street in |
| Tapana Area                                                                                                    | harm                  |
| Sacres for                                                                                                    | Papalinia             |

Рисунок 48 – Компании. Вкладка «Сотрудники»

### 3.3.1.4. Вкладка «Документы».

Вкладка «Документы» содержит данные о загруженных документах компании (см. Рисунок 49). Документы сгруппированы по категориям.

| · / Routanes / Aspenda | dia -                    |                       |                             |        |          |           |
|------------------------|--------------------------|-----------------------|-----------------------------|--------|----------|-----------|
| <b>ПАРНАС АЙ</b>       | ти                       |                       |                             |        |          |           |
| James Approx           | trans departs forms from |                       |                             |        |          |           |
| Johnny grynnet         |                          |                       |                             |        |          |           |
| Orpaerware             |                          |                       |                             |        |          |           |
| 5w.                    |                          | Surgest Page No.      | The field for participation | -01    | Carest-  |           |
| Organizati             | Parries Providence 1     |                       |                             | 8a -62 |          | 100.000   |
| Symmetric              | hersel crossoon          |                       |                             | 84-181 |          | (area)    |
| Propagation            |                          |                       |                             |        |          |           |
| -                      |                          | former managemen      | Received Strategy artists   | -      | Course . |           |
| Proveneniament         | Technologies             | US-PERTURBANC TENDION | narvat aitra                | 84-92  |          | iners.    |
| Оркринские             |                          |                       |                             |        |          |           |
| 5e .                   | *slanet                  | teres rearies         | factories to particip       | -62    | Gyne     |           |
| Jones .                | Terranductors            |                       | meneo almo                  | 844400 |          | travini . |

Рисунок 49 – Компании. Вкладка «Документы»

На вкладке отображаются следующие данные:

- Тип тип документа из указанной категории;
- Название название документа;
- Компания отправитель название компании отправителя документа;

- Компания получатель название компании получателя документа;
- НДС выбор типа НДС (10%, 20%, Без НДС);
- Сумма сумма с или без НДС;
- Кнопка «Скачать» позволяет скачать приложенный документ;
- Кнопка «Добавить» открывает форму добавления документа (см. Рисунок 50). В зависимости от типа загружаемых документов состав полей документа меняется.

Добавление документа

| Категория           | Тип 👻           |
|---------------------|-----------------|
| Информационные      | 🕖 Выберите файл |
| Юридические         |                 |
| Финансовые          | ОТМЕНА ДОБАВИТЬ |
| Справочные          |                 |
| Кадровые документы  |                 |
| Прикрепленные файлы |                 |

Рисунок 50 – Добавление документа

Возможность удалить или отредактировать добавленные документы не предусмотрена.

# 3.3.1.5. Вкладка «Платежи».

На вкладке «Платежи» отображается информация о загруженным платежах компании (см. Рисунок 51).

| TAP    | HAC A  | йти                    |                   |      |           |              |        |                |                                                                                                    |
|--------|--------|------------------------|-------------------|------|-----------|--------------|--------|----------------|----------------------------------------------------------------------------------------------------|
| (area) | Kannan | Instant Antonio 1      | National Director |      |           |              |        |                |                                                                                                    |
| -      | n in   | 1075.                  |                   |      |           |              |        |                | al restrict to strategy of the state                                                                            |
|        | ~~     | . ter                  | Jan .             | Gene | formerier | Trensue      | format | Personalizer   | Japan                                                                                                    |
|        | *:     | Apresi                 | **.00             |      | 876.040   | Antoni adda  |        | Paquelicus (Mr | The officer we                                                                                                  |
|        | -      |                        | ****              |      | NPRODA    | turnet sitts |        | -              |                                                                                                    |
|        | -      | Contractor Inspiration | ****              |      | -         | Antonia adda |        | ~              | The companies                                                                                                   |
| 0      | +      | Frankson Traymont      | *****             |      | NPR-GA    | hermal sitts |        | ~              | N attans                                                                                                    |
| 0      |        | And and a function of  | ***               |      | 1670-02-  | Nama alta    |        | ~              | The spinor we                                                                                                   |
|        |        |                        |                   |      |           |              |        |                | the second second second second second second second second second second second second second second second se |

Рисунок 51 – Компании. Вкладка «Платежи»

На вкладке отображаются следующие данные:

- Флаг выбора позволяет выбрать несколько или все операции;
- Номер номер документа. Содержит ссылку на карточку с подробной информацией о платеже (см. Рисунок 52);
- Тип тип документа, по которому осуществлен платеж;
- Дата дата операции;
- Сумма сумма операции;
- Контрагент название компании получателя платежа;
- Плательщик название компании плательщика;
- Категория категория платежа в соответствии со справочником (см. п. 3.6.1 «Категории платежей»);
- Распределение указание распределенной на проекты и нераспределенной суммы;

- Документы связка с документами;
- Кнопка «Добавить» позволяет вручную добавить информацию о платеже (см. Рисунок 53);
- Кнопка «Загрузить» открывает форму для загрузки файла с банковской выгрузкой (.csv) и подгружает из него информацию;
- Кнопка «Установить категорию» открывает форму для выбора категории платежа (см. Рисунок 54);
- Кнопка «Удалить» позволяет удалить информацию о платеже.

Платеж №**171** 

| Субплатежи      |              | ДОБАВИТЬ СУБПЛАТЕЖ |
|-----------------|--------------|--------------------|
| Не распределено | 100 000.00 P |                    |
| Сумма           | 100 000.00 P |                    |
| Получатель      | ПЕРЕХОДъ     |                    |
| Плательщик      | ПАРНАС АЙТИ  |                    |
| Дата            | 08.09.2022   |                    |
|                 |              |                    |

#### Документы

ДОБАВИТЬ СВЯЗКУ

ЗАКРЫТЬ

Рисунок 52 – Подробная информация о платеже

По кнопке «Добавить субплатеж» можно нераспределенную сумму распределить по отдельным проектам.

Кнопка «Добавить связку» позволяет привязать документ к платежу. При нажатии на кнопку открывает форму поиска документа по периоду с возможностью выбора необходимого документа.

| Добавить платеж |                  |
|-----------------|------------------|
| Сумма *         | Начальная дата * |
| Плательщик * 💌  | Получатель * 🔹   |
|                 | ОТМЕНА ДОБАВИТЬ  |

Рисунок 53 – Добавление платежа

| Установить категорию платежа                              |                  |
|-----------------------------------------------------------|------------------|
| * Раскады                                                 |                  |
| Расходы на оплату труда                                   |                  |
| » Управление персоналом                                   |                  |
| v Hanore                                                  |                  |
| Соц. Фонды                                                |                  |
| ндал                                                      |                  |
| усн                                                       |                  |
| кдо                                                       |                  |
| Hanor wa npw@wite                                         |                  |
| Pochourinew                                               |                  |
| Другие налоги                                             |                  |
| » Magnettwer is PR                                        |                  |
| <ul> <li>Административно-козяйственные затраты</li> </ul> |                  |
| » Сопроваждение ИТ                                        |                  |
| » Блок Экономики в финансов                               |                  |
| Прочие расходы                                            |                  |
| Инвестиционная деятельность                               |                  |
| » Доходы                                                  |                  |
|                                                           | отмена сохимнить |

Рисунок 54 – Выбор категории платежа

# 3.3.1.6. Вкладка «Отчет».

Вкладка «Отчет» позволяет сформировать финансовый отчет по компании (см. Рисунок 55).

| ПАРНАС АЙТИ                                                                                                    |                |          |            |   |        |
|----------------------------------------------------------------------------------------------------|----------------|----------|------------|---|--------|
| James Apartus Droppers James                                                                                                    | ta fotos Draft |          |            |   |        |
| ÷                                                                                                    |                | · 100000 | D 100000   | a |        |
|                                                                                                    |                |          | 41.10.2022 |   | 0.0.30 |
| Janual laser Pasadona DNR                                                                                                    |                |          |            |   |        |
| Pacarg Spoort Pacasteria (1994                                                                                                    |                |          | 214        |   |        |
| vinue favore facation as 200                                                                                                    |                |          | 614        |   |        |
| Aprontu Souriacon                                                                                                    |                |          |            |   |        |
| G: Appent Regalizing CBM                                                                                                    |                |          |            |   |        |
| Divisi Skith BATTALINAN TOROSOTAR                                                                                                    |                |          |            |   | + 30.7 |
| Jama Witch                                                                                                    |                |          | 114        |   |        |
| Nexus (PROCEEDING                                                                                                    |                |          |            |   |        |
| Reported in the second second s |                |          |            |   |        |

Рисунок 55 – Компании. Вкладка «Отчет»

Отчет формируется по следующим параметрам:

- Тип;
- Группировка;
- Начальная дата;
- Конечная дата.

В отчете сначала представлены обобщенные данные по доходам и расходам компании в разрезе проектов, далее отображается группировка по проектам с возможностью просмотра более подробной информации о платежах в рамках каждого проекта и ниже приведена информация с группировкой по категориям платежей.

### 3.3.2. Добавление компании.

Для добавления новой компании необходимо нажать кнопку «Добавить компанию» на странице со списком организаций.

# 3.3.2.1. Вкладка «Данные».

Следует ввести данные о компании на вкладке «Данные» (см. Рисунок 56).

| Данные Кураторы        |                      |               |              |
|------------------------|----------------------|---------------|--------------|
| О Собственная компания |                      |               |              |
| 2414                   | Наименование         |               |              |
| Оридическое название   |                      |               |              |
| Номер телефона         |                      | E-mail        |              |
| Почтовый адрес         |                      |               |              |
| Оридический адрес      |                      |               |              |
| เกก                    | OFPH                 | OKB3 <u>D</u> | окло         |
| асчатный счат          | Карр. счёт           | БИК           | Банк         |
| ОИО руководителя       | ФИО контактного лица | Должность     | На основания |
|                        |                      |               |              |

Рисунок 56 – Добавление компании. Вкладка «Данные»

На вкладке следует заполнить следующие данные о компании:

- Признак «Собственная компания»;
- ИНН;
- Наименование;
- Юридическое название;
- Номер телефона;
- E-mail;
- Почтовый адрес;
- Юридический адрес;
- КПП;
- ОГРН;
- ОКВЭД;
- ОКПО;
- Расчетный счет;
- Корр. счет;
- БИК;
- Банк;

- ФИО руководителя;
- ФИО контактного лица;
- Должность;
- На основании;
- Признак «Архивный клиент».
- Вкладка «Кураторы»
- На вкладке «Кураторы» следует внести данные куратора компании (см. Рисунок 57).

Редактирование компании

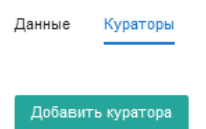

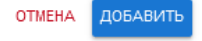

Рисунок 57 – Добавление компании. Вкладка «Кураторы»

### Добавление куратора

По нажатию на кнопку «Добавить куратора» открывается окно для добавления (см. Рисунок 58).

Редактирование компании

| Данные Кураторы   |         |     |
|-------------------|---------|-----|
| Тип               | Куратор | ľ 🛈 |
| Добавить куратора | OTHE    |     |

Рисунок 58 – Добавление куратора

Необходимо указать тип (должность) и выбрать куратора из списка зарегистрированных пользователей. При необходимости можно добавить несколько кураторов, нажав еще раз

кнопку «Добавить куратора». Удалить существующего куратора можно по кнопке

### 3.3.3. Редактирование компании.

Для редактирования компании необходимо нажать кнопку действия ( ) на странице компаний и выбрать из контекстного меню «Изменить». Открывается форма редактирования компании, содержащая следующие вкладки:

- Данные;
- Кураторы.

### 3.3.3.1. Вкладка «Данные».

На вкладке «Данные» можно отредактировать информацию о компании (см. Рисунок 59).

#### Редактирование компании

| Данные Кураторы                                        |                                                 |                       |                  |
|--------------------------------------------------------|-------------------------------------------------|-----------------------|------------------|
| Собственная компания                                   |                                                 |                       |                  |
| ИНН<br>1655256245                                      | Наименование<br>ПАРНАС АЙТИ                     |                       |                  |
| Юридическое назение<br>ООО "ПАРНАС АЙТИ"               |                                                 |                       |                  |
| Номер телефона                                         |                                                 | E-mail                |                  |
| Почтовый адрес<br>420111, 420111, Респ Татарстан, г    | Казань, Вахитов ский р-н, ул Пушкина, д 18      |                       |                  |
| Юридический адрес<br>420111, Респ Татарстан, г Казань, | Вахитовский р-н, ул Пушкина, д 18               |                       |                  |
| КПП<br>165501001                                       | OFPH<br>1121690080610                           | оквэд<br>63.11.1      | окпо<br>23332986 |
| Расчётный счёт                                         | Корр. счёт                                      | БИК                   | Банк             |
| ФИО руководителя                                       | ФИО контактного лица<br>Сухарь Роман Васильевич | Должность<br>директор | На основании     |
| 🔵 Архивный клиент                                      |                                                 |                       |                  |

ОТМЕНА СОХРАНИТЬ

### Рисунок 59 – Редактирование компании. Вкладка «Данные»

На вкладке доступны следующие данные о компании:

- Признак «Собственная компания»;
- ИНН;
- Наименование;
- Юридическое название;
- Номер телефона;
- E-mail;
- Почтовый адрес;
- Юридический адрес;
- КПП;
- ОГРН;
- ОКВЭД;
- ОКПО;
- Расчетный счет;
- Корр. счет;
- БИК;
- Банк;

- ФИО руководителя;
- ФИО контактного лица;
- Должность;
- На основании;
- Признак «Архивный клиент».

# 3.3.3.2. Вкладка «Кураторы».

На вкладке «Кураторы» можно добавить или удалить куратора компании (см. Рисунок 60).

| Тип<br>Разра ботчик  | булатор<br>Галаев Константин Владиславович | 1 0 |
|----------------------|--------------------------------------------|-----|
| Ten.<br>Maxarep      | Куратор<br>Сухарь Роман                    | · 0 |
| Тип<br>Разра Ботчин  | Куратор<br>Костылев Маханл                 | · 0 |
| Тип<br>Рук. Проектов | Ngarop<br>Bagawillenene                    | . 0 |

Рисунок 60 – Редактирование компании. Вкладка «Кураторы»

Подробное описание приведено в п. 0 «Добавление куратора».

### 3.3.4. Удаление компании.

Для удаления компании необходимо нажать кнопку действия ( ) на странице компаний и выбрать из контекстного меню «Удалить». На экране появится сообщение для подтверждения удаления (см. Рисунок 35).

Вы действительно хотите удалить этот элемент?

### ОТМЕНА УДАЛИТЬ

Рисунок 61 – Удаление компании

Для подтверждения удаления необходимо нажать «Удалить».

### 3.4. Пользователи.

### 3.4.1. Список пользователей.

В разделе «Список» пункта меню «Пользователи» отображается список всех зарегистрированных пользователей (см. Рисунок 62).

| • 7 B   | on-xearenv              |                                 |                           |            |   |
|---------|-------------------------|---------------------------------|---------------------------|------------|---|
| . And a | erts tonsiderent        |                                 |                           |            |   |
|         | that                    | Kantane                         | Deal +                    | Terregion  |   |
| -       | Annual Terroria         | INHECCEPTIAC                    | saefadiv126ghgmail.com    |            | 1 |
| 24      | Tax and Paaros          | INVECTORIES.                    | waxyaburtonih gigmail.com |            | 1 |
| 25      | Rosenantes Tanasa       | TAPHAC ARTA                     | pilan kipanas k.com       |            | I |
| 2       | Prantin Cyclopic        |                                 | romaniji kubac me         |            | 1 |
|         | Vor Basener             | TAPHAC ARTs                     | test_adming/test.com      | 77777      | 1 |
| 8       | and solver up           | INVERSE INVERSE                 | test, managet@feet.com    | 23403402   | I |
| ٠       | Plant Send_Inservals    | Upon descriptions with read-wit | test_nandsjitest.com      | 434234334  | I |
| 2       | Аданськада Мурацикан    | MHB OCEPTIME                    | canek1702@gmail.com       | 8077790212 | 1 |
| *       | Annual and the Contents | nerbiog.                        | whogsperahod.net          | 9672195436 | 1 |
| *       | Passets Passasses       | INNER ARTA                      | Ramnamilgğişmail.com      |            | 1 |
| 12      | Messer Formers          | парнас айта                     | m.kortylev@pamas-t.ru     |            | 1 |

Рисунок 62 – Список пользователей

Отображаются следующие данные:

- ID идентификатор пользователя (присваивается автоматически при создании пользователя);
- Имя фамилия и имя пользователя. Является ссылкой, при нажатии на которую открывается профиль пользователя (см. п. 3.4.1.1 «Просмотр данных пользователя»);
- Компания компания, в которой числится пользователь;
- Email адрес электронной почты пользователя;
- Телефон контактный телефон пользователя;
- Кнопка действий () при нажатии на кнопку раскрывается контекстное меню, содержащее следующие возможные действия с учетной записью пользователя: «Изменить» (см. п. 3.4.1.3 «Редактирование данных пользователя») и «Удалить» (см. п. 3.4.1.4 «Удаления пользователя»).
- Кнопка «Добавить пользователя» (см. п. 3.4.1.2 «Добавление нового пользователя»).

### 3.4.1.1. Просмотр данных пользователя.

Для просмотра личной карточки пользователя необходимо нажать на его имени в списке пользователей. Откроется карточка пользователя со следующими вкладками:

- Личная информация;
- График работы;
- Документы.

На вкладке «Личная информация» (см. Рисунок 63) содержатся следующие данные:

- ФИО;
- Email;
- Номер телефона;
- Дата рождения;
- О себе.

/ Fonuceartene / datement Matiovitected

| ⊅амилия | Имя | очтество |
|---------|-----|----------|
|---------|-----|----------|

| Личени ниформа | per Tpages palona (popeens) |
|----------------|-----------------------------|
| Pagerapatra    |                             |
| 640            | dissions flux lineacted     |
| truit          | nos settjeintes, teet       |
| Накер татефона | mn                          |
| firs progress  | 3023-13-19                  |
| 0 sete         |                             |

Рисунок 63 – Просмотр личной информации о пользователе

На вкладке «График работы» (см. Рисунок 64) содержится информация о статусе и графике работы.

| A / Ronaceateria / 4 | анения Ини рутеств | 0         |         |                    |       |
|----------------------|--------------------|-----------|---------|--------------------|-------|
| Фамилия и            | Амя очте           | ство      |         |                    |       |
| Личная информация    | Tpaque pationu     | донументы |         |                    |       |
| Pagempoens           |                    |           |         |                    |       |
| Cranys patiente      |                    |           |         |                    |       |
| Tpages patients -    |                    |           |         |                    |       |
| Interestings.        |                    |           |         |                    |       |
| ne.                  |                    | Creared.  |         | Kirkene (No. jest) | Oneye |
|                      |                    |           | Her and |                    |       |

Рисунок 64 – График работы

По кнопке «Редактировать» можно ввести или отредактировать данные о статусе и графике работы (см. Рисунок 65).

| График работы               |   |                                    |  |
|-----------------------------|---|------------------------------------|--|
| Cranyc padonu *<br>Padonaet | - | График работы *<br>Поликая с тавка |  |
|                             |   |                                    |  |

OTMEHA

ОТМЕНА. ДОБАВИТ

Рисунок 65 – Редактирование графика работы

Нажав кнопку «Добавить отпуск», можно добавить сведения о датах отпуска и его статусе (см. Рисунок 66).

| Добавить отпуск                |            |
|--------------------------------|------------|
| tilanatuwai jata<br>2023-08-21 | 2022-08-30 |
| Статус                         |            |

На вкладке «Документы» (см. Рисунок 67) можно добавить сведения о документах.

| · / Rohusterer / Go | AND A CONTRACTOR |           |
|---------------------|------------------|-----------|
| Фамилия И           | 1мя очте         | ство      |
| Личног информация   | rjanper patienu  | Zonymennu |
| Belaists gappent    |                  |           |

# Рисунок 67 – Документы

По кнопке «Добавить документ» открывается окно добавления документа (см. Рисунок 68). В зависимости от типа документа состав полей может отличаться.

| Катаприя<br>Юриданеские |               | Тип<br>Письмо входящее |             | -               |
|-------------------------|---------------|------------------------|-------------|-----------------|
| Hateawa                 |               | 🗿 Bučepine qalin       |             |                 |
| Howep                   |               |                        |             |                 |
| Компания отправитель    |               | Компания получатель    |             |                 |
| HDC                     | Сумма без НДС |                        | Сумма с н⊜С |                 |
|                         |               |                        |             | отмена досавить |

# Рисунок 68 – Добавление документа

### 3.4.1.2. Добавление нового пользователя.

По кнопке «Добавить пользователя» на странице списка пользователей открывается окно добавления информации о новом пользователи (см. Рисунок 69).

| Email *    | Номер телефона                  | Reports.* |                 |
|------------|---------------------------------|-----------|-----------------|
| Фамилия *  | Има *                           | Отчество  |                 |
| Логин *    | Дата рокдения                   | Pone*     |                 |
| Компания * | <ul> <li>Допиность *</li> </ul> |           |                 |
|            |                                 |           | OTMENA DOLARATI |

Рисунок 69 – Добавление нового пользователя

В форме доступны для заполнения следующие поля:

Email\*;

- Номер телефона;
- Пароль\*;
- Фамилия\*;
- Имя\*;
- Отчество;

- Логин\*;
- Дата рождения;
- Роль\*;
- Компания\*;
- Должность\*.

Обязательные для заполнения поля отмечены звездочкой (\*). После заполнения всех обязательных полей необходимо нажать кнопку «Добавить».

### 3.4.1.3. Редактирование данных пользователя.

Для редактирования данных пользователя необходимо нажать кнопку действия ( ) на странице списка пользователей и выбрать из контекстного меню «Изменить». Открывается форма редактирования данных пользователя (см. Рисунок 70). Следует внести необходимые изменения в данные пользователя и нажать кнопку «Сохранить».

| Enal *<br>test_admin@test.com | Howep Testedows<br>+7 (777) 7   | Паропь        |  |
|-------------------------------|---------------------------------|---------------|--|
| Gaussian <sup>4</sup>         | irlan "                         | Orwected      |  |
| Gaussian                      | irlan                           | owtecteo      |  |
| Norws *                       | Дата рождения                   | Роль *        |  |
| test_admin                    | 2021-11-19                      | Администратор |  |
| Kontanen *<br>RAPHAC ARTH     | <ul> <li>Должность *</li> </ul> |               |  |

Рисунок 70 – Редактирование данных пользователя

# 3.4.1.4. Удаления пользователя.

Для удаления данных о пользователе необходимо нажать кнопку действия ( •) на странице списка пользователей и выбрать из контекстного меню «Удалить». На экране появится форма подтверждения удаления (см. Рисунок 71).

OTMEHA

Вы действительно хотите удалить этот элемент?

### ОТМЕНА УДАЛИТЬ

Рисунок 71 – Подтверждение удаления

Для подтверждения удаления необходимо нажать «Удалить».

### 3.4.2. Ставки сотрудников.

В разделе «Ставки» пункта меню «Пользователи» отображается информация о ставках зарегистрированных пользователей (см. Рисунок 72).

|   | -                 | tores.                            | -                                | -                                                                                                    | 2964  |   |
|---|-------------------|-----------------------------------|----------------------------------|----------------------------------------------------------------------------------------------------|-------|---|
|   | American Training | mecones:                          | autor Objection                  | in province                                                                                                    |       | 1 |
|   | Becomit Reace     | 14030784                          | and the first of the part of the | The partner partner                                                                                                    |       | 1 |
|   | Sector-bias       | nanue; altre                      | galant (Spectral Cont            | The partner contrarts                                                                                                    |       | 1 |
| ٠ | Nut Reported      | namac alma                        | last_advor@eat.com               | -                                                                                                    |       | 1 |
|   |                   | and contract                      | and the same plane and           | The partner services                                                                                                    |       | 1 |
| ٠ | for an entrol     | gente reprotection with represent | test, scrate@est.com             | The professional sector                                                                                                    |       | 1 |
|   | Anna and Applean  | mecanist.                         | same and the second              | -                                                                                                    |       | 1 |
| ٠ | Announa Decem     | 101030                            | indenticies                      | The partner statement                                                                                                    |       | 1 |
| ٠ | Pauro Paulantai   | named all to                      | RemainingSpecial sem             | -                                                                                                    | in an | 1 |
|   | Master Trenette   | forhad all to                     | interpledgement is               | No providence                                                                                                    |       | 1 |
|   | August Barnow     | 1000(00%e)                        | past-reflex-to                   | The participant of                                                                                                    |       | 1 |
| - | Averate lawon     | Refrect all to                    | watchy officer we have           | The permittance                                                                                                    |       | 1 |
|   | laters from       | Teshadi Alfre                     | admigament son                   | in procession                                                                                                    |       | 1 |
| - | Anirest Superiors | H=000964                          | der forsten ettigenet som        | 10.010-0000                                                                                                    |       | 1 |
| - | Server inces      | mainpart                          | Apalangestra                     | The permittance of the permittance of the permittan |       | 1 |
| - | Programme .       | 11403P84                          | the period periods               | In presidents                                                                                                    |       | 1 |
|   | Annexed Sectors   | 2000(10)9941                      | Maillageneigher der so           | in principles                                                                                                    |       | 1 |
|   | Name of Statement |                                   | this oppositors                  | The partner section of                                                                                                    |       | 1 |
|   |                   |                                   |                                  |                                                                                                    |       |   |

Рисунок 72 – Ставки

......

Отображаются следующие данные:

- ID идентификатор пользователя (присваивается автоматически при создании пользователя);
- Имя фамилия и имя пользователя;
- Компания компания, в которой числится пользователь;
- Email электронная почта пользователя;
- Ставка тип ставки (за час, за месяц);
- Ставка сумма оплаты за выбранный тип ставки;
- Кнопка действий () при нажатии на кнопку раскрывается контекстное меню, содержащее следующие возможные действия с учетной записью пользователя: «Добавить» и «Удалить».

Для добавления ставки (см. Рисунок 73) необходимо указать сумму и выбрать тип (за час, за месяц) и нажать кнопку «Сохранить».

### Добавление ставки

Ставка \*

Тип \*

ОТМЕНА СОХРАНИТЬ

### Рисунок 73 – Добавление ставки

При выборе действия «Удалить» на экране появится окно для подтверждения удаления ставки (см. Рисунок 74).

### Вы действительно хотите удалить этот элемент?

### ОТМЕНА УДАЛИТЬ

Рисунок 74 – Подтверждение удаления

Для подтверждения удаления необходимо нажать «Удалить».

### 3.4.3. Нагрузка по проектам.

В разделе «Нагрузка по проектам» отображается информация о задачах сотрудников, учитывая затраченные часы и текущий статус, сгруппированная по интервалам в указанный промежуток (см. Рисунок 75). При нажатии на задачу откроется модальное окно с ее детальным описанием.

| Поониг I<br>Разработка СКМ — * | Сотрудние *<br>Михаил<br>Костылев | ۰ ا | Группировка *<br>Месяц                                                                                                    |                                                                                                    | Havaruvan gata<br>2023-06-01                                                   | 00    | Koreereet 2,419<br>2023-06-30 | 00 |
|--------------------------------|-----------------------------------|-----|----------------------------------------------------------------------------------------------------|----------------------------------------------------------------------------------------------------|--------------------------------------------------------------------------------|-------|-------------------------------|----|
|                                | 0140                              |     |                                                                                                    |                                                                                                    |                                                                                | 20    | 23-06-01                      |    |
| Kochunee Missaen               |                                   |     | Мостурфло<br>Общее зада<br>В работе<br>© Проект :<br>МЭШ. Спра<br>НЕЦРИЕЗН-<br>Завершен<br>Вас на тести<br>В работе<br>ИЗШ. Спра<br>Ношая<br>НЕЦРИЕЗН-<br>Завершен<br>Доки по про<br>Завершен<br>Хотфиксы п<br>В работе<br>© Проект :<br>© Проект :<br>© Враст : 253 | r (MPT))<br>peer (255 ti<br>255 televi<br>exca<br>457 (675<br>e<br>t (135 televi<br>e (135 televi<br>e (135 te | инн)<br>40<br>мини)<br>40<br>мини)<br>40<br>мини)<br>40<br>мини)<br>(120 мини) | 0 mm) |                               |    |

Рисунок 75 – Нагрузка по проектам

Фильтрация доступна по следующим полям:

- Проект;
- Сотрудник;
- Группировка (день, неделя, месяц);
- Начальная дата;
- Конечная дата.

### 3.4.4. Нагрузка по компаниям.

В разделе «Нагрузка по компаниям» отображается информация о задачах сотрудников, учитывая затраченные часы и текущий статус, сгруппированная по интервалам в указанный промежуток (см. Рисунок 76). При нажатии на задачу откроется модальное окно с ее детальным описанием.

| holipot *<br>Baffina), apříhl   | * [mass-                                                                                                    | - International Association                                                                                                    | e                                                                                                    | NOT OF TAXABLE PARTY. | 0.0 10000                                                                                                    | 00                                                                                                    |   |
|---------------------------------|----------------------------------------------------------------------------------------------------|----------------------------------------------------------------------------------------------------|----------------------------------------------------------------------------------------------------|-----------------------|----------------------------------------------------------------------------------------------------|----------------------------------------------------------------------------------------------------|---|
| **                              |                                                                                                    | 8941                                                                                                    |                                                                                                    |                       |                                                                                                    | -                                                                                                    | - |
| Assessment from the rest of the |                                                                                                    |                                                                                                    |                                                                                                    |                       |                                                                                                    |                                                                                                    |   |
| *****                           |                                                                                                    |                                                                                                    |                                                                                                    |                       |                                                                                                    |                                                                                                    |   |
| Texase Area                     |                                                                                                    |                                                                                                    |                                                                                                    |                       |                                                                                                    |                                                                                                    |   |
| lases torus                     |                                                                                                    | Preparitir to (00)<br>Semanting of Herman origins legand<br>a signal comparison and (00 and<br>- Jacobian<br>@Particle and<br>@Particle and<br>@Particle | Perspectra and INF<br>Perspectra and States and States and<br>in States and States and States and<br>States and States<br>Concerning and States<br>Concerning and States<br>Concerning and States                                                                                                    |                       |                                                                                                    | Popularia (MI<br>Drawnayar Internation or claimage,<br>creating, classical against use field<br>Mittand<br>Drawgers<br>() Tangers<br>() Tangers<br>() Tangers<br>() Tangers<br>() Tangers<br>() Tangers |   |
| to contract                     | Vola Coperan<br>Mila: Coperan (Rosel)<br>You a<br>Radiotational<br>Radiotational<br>D South Witness<br>S Starts #Roses | Hits Universit<br>Mits Organic Ministr<br>Price<br>Mathematics<br>Scheme Mitsen<br>Coheren Mitsen                                                                                                    | NUL County<br>Mile Organic (House)<br>Proof<br>Hall (Mound<br>System<br>O Tomai (Direw<br>O Shari (Direw                                                                                                    |                       |                                                                                                    |                                                                                                    |   |
| hantina                         |                                                                                                    |                                                                                                    | Recruption (MR)<br>Description (MR)<br>Recruption (R)<br>Recruption (R)<br>Recruption (R)<br>Provide<br>Provide<br>P |                       | Non-space (201)<br>Marine a second active provide and y<br>the second active provide active<br>the second active provide active<br>second active provide active<br>second active<br>second active<br>second active<br>second active<br>second active<br>second active<br>second active<br>second active<br>second active<br>second active<br>second active<br>second active<br>second active<br>second active<br>second active<br>second active<br>sec |                                                                                                    |   |
| inerator                        |                                                                                                    |                                                                                                    | Tyle (her toka)<br>Marata Calera (KA Fe Based)<br>(Marata<br>Na pigelese<br>S Tyre (Hare<br>S basis (Hare                                                                                                    |                       | Upto (Free Lober)<br>Gents Males (FOC MIL Produced) (House)<br>Programmer Form<br>() (Free Produced)<br>(House) (House)                                                                                                    |                                                                                                    |   |

Рисунок 76 – Нагрузка по компаниям

Фильтрация доступна по следующим полям:

- Компания;
- Сотрудник;
- Группировка (день, неделя, месяц);
- Начальная дата;
- Конечная дата.

# 3.5. Права доступа.

### 3.5.1. Роли.

На странице «Роли» отображаются существующие роли (см. Рисунок 77).

Роли группируют уровни доступа для различных категорий пользователей:

Администратор – обладает полными правами для всех уровней доступа;

Управляющий – обладает правами в рамках организации и проектов;

Разработчик – обладает правами в рамках проектов, в которые он включен.

| · / Para                 |        |                      |
|--------------------------|--------|----------------------|
| Johanni pro-             |        |                      |
| Teaces                   |        |                      |
| Spectrum .               |        | 1                    |
| instantial in the second | and an | 1                    |
| Pasatime                 | 10.04  | 1                    |
|                          |        | Converting 21 + 14ml |

Рисунок 77 – Роли

На странице содержатся следующие данные:

- Название название роли;
- Код используемый код роли;
- Кнопка действий (\*) при нажатии на кнопку раскрывается контекстное меню, содержащее следующие возможные действия с учетной записью пользователя: «Изменить» (см. п. 3.5.1.2 «Редактирование роли») и «Удалить» (см. п. 3.5.1.3 «Удаления роли»);

• Кнопка «Добавить роль» – позволяет добавить роль (см. п. 3.5.1.1 «Добавление роли»).

# 3.5.1.1. Добавление роли.

Для добавления новой роли необходимо нажать кнопку «Добавить роль» на странице ролей. Откроется форма добавления роли (см. Рисунок 78).

### Добавление роли

| Название *       | Код * |        |   |
|------------------|-------|--------|---|
| Уровни доступа * |       |        | Ŧ |
|                  |       | ОТМЕНА |   |

# Рисунок 78 – Добавление роли

Необходимо указать следующие поля:

- Название;
- Код;
- Уровни доступа.
- Все поля являются обязательными для заполнения. Далее необходимо нажать кнопку «Добавить».

# 3.5.1.2. Редактирование роли.

Для редактирования данных роли необходимо нажать кнопку действия ( ) на странице списка ролей и выбрать из контекстного меню «Изменить». На экране появится форма редактирования выбранной роли (см. Рисунок 79).

### Редактирование роли

| Название *    | Код * |
|---------------|-------|
| Администратор | ADMIN |
|               |       |

Уровни достула \* user | АА | Полный доступ 🛞 permission | АА | Полный доступ 🛞 company | АА | Полный доступ 🛞 project | АА | Полный доступ 🛞 (task | АА | Полный доступ ⊗ references | АА | Полный дост уп ⊗

ОТМЕНА СОХРАНИТЬ

### Рисунок 79 – Редактирование роли

После внесения необходимых изменений следует нажать кнопку «Сохранить».

# 3.5.1.3. Удаления роли.

Для удаления роли необходимо нажать кнопку действия ( ) на странице ролей и выбрать из контекстного меню «Удалить». На экране появится форма подтверждения удаления (см. Рисунок 80).

Вы действительно хотите удалить этот элемент?

#### OTMEHA УДАЛИТЬ

Рисунок 80 – Подтверждение удаления

Для подтверждения удаления необходимо нажать «Удалить».

### 3.5.2. Уровни доступа.

На странице «Уровни доступа» отображаются существующие уровни доступа (см. Рисунок 81).

|     | and Texa And                                                                                                    |                                  |   |
|-----|----------------------------------------------------------------------------------------------------|----------------------------------|---|
| 244 | and the second that the second second s                                                                                                    |                                  |   |
| -   | nan                                                                                                    | Ines                             |   |
|     | -                                                                                                    | Newland                          | 1 |
| **  | 10 <sup>-10</sup>                                                                                                    | fenalarry                        | 1 |
|     | and the second second s | Tenelary                         | 1 |
|     | and the second second sec                                                                                                    | Tend atty                        | 1 |
| -   | -                                                                                                    | Terred astro                     | 1 |
| -   | uniques                                                                                                    | Traditional actions in the state | 1 |
|     |                                                                                                    | The phanese                      | 1 |
|     | -                                                                                                    | Not planners                     | 1 |
| **  | stranas                                                                                                    | Resultance                       | 1 |
|     |                                                                                                    |                                  |   |

Рисунок 81 – Уровни доступа

На странице содержится следующая информация:

- Код код доступа;
- Модуль название модуля, для которого назначается доступ;
- Описание описание предоставляемого доступа;
- Кнопка действий ( ) при нажатии на кнопку раскрывается контекстное меню, содержащее следующие возможные действия с уровнем доступа: «Изменить» (см. п. 3.5.2.2 «Редактирование уровня доступа») и «Удалить»;
- Кнопка «Добавить уровень доступа» позволяет добавить уровень доступа (см. п. 3.5.2.1 «Добавить уровень доступа»).

#### 3.5.2.1. Добавить уровень доступа.

Для добавления новой роли необходимо нажать кнопку «Добавить роль» на странице ролей. Откроется форма добавления роли (см. Рисунок 82).

# Добавление уровня доступа

| Модуль*    | * | Код * | Описание * |          |
|------------|---|-------|------------|----------|
| Операции * |   |       |            | Ŧ        |
|            |   |       | OTMEHA     | ДОБАВИТЬ |

### Рисунок 82 – Добавление уровня доступа

Необходимо указать следующие поля:

- Модуль доступен выбор из существующих модулей;
- Код;
- Описание;
- Операции доступен выбор из списка. Различаются в зависимости от выбранного модуля.

Все поля являются обязательными для заполнения. Далее необходимо нажать кнопку «Добавить».

### 3.5.2.2. Редактирование уровня доступа.

Для редактирования уровня доступа необходимо нажать кнопку действия ( ) на странице уровней доступа и выбрать из контекстного меню «Изменить». На экране появится форма редактирования уровня доступа (см. Рисунок 83).

Редактирование уровня доступа

| Модуль*<br>user                         | •    | Код*<br><b>АА</b>              | Описание *<br>Полный доступ |   |
|-----------------------------------------|------|--------------------------------|-----------------------------|---|
| Операции *<br>Добавление пользователя 😒 | Удал | пение пользователя 🌚 Измене    | ние пользователя 😒          | Ŧ |
| Доступ к информации 🛞 Доба              | авле | ние должности 🛞 (Изменение д   | олжности 🗵                  |   |
| Доступ кинформации должнос              | ти 🖸 | Удаление должно сти 🛞 🛛 Доба   | вление ставки сотрудника 🛞  |   |
| Изменение ставки сотрудника             | 8    | Доступ к информации ставки сот | грудни ка 🛞                 |   |
| Удаление ставки сотрудника 📀            | )    |                                |                             |   |

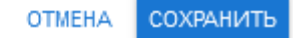

Рисунок 83 – Редактирование уровня доступа

После внесения необходимых изменений следует нажать кнопку «Сохранить».

# 3.5.2.3. Удаления уровня доступа.

Для удаления уровня доступа необходимо нажать кнопку действия ( ) на странице уровней доступа и выбрать из контекстного меню «Удалить». На экране появится форма подтверждения удаления (см. Рисунок 84).

Вы действительно хотите удалить этот элемент?

# ОТМЕНА УДАЛИТЬ

Рисунок 84 – Подтверждение удаления

Для подтверждения удаления необходимо нажать «Удалить».

### 3.6. Справочники.

На настоящий момент доступны следующие виды справочников:

- Категория платежей;
- Должности.

### 3.6.1. Категории платежей.

На странице «Категории платежей» отображается справочник категорий платежей (см. Рисунок 85).

|      | renge my soal                 |                                     |
|------|-------------------------------|-------------------------------------|
| - 24 |                               |                                     |
|      | No                            |                                     |
|      | Prom                          | 1                                   |
|      | People vicinity (tak          | 1                                   |
|      | Baltnama                      | 1                                   |
|      | Aparent Record                | 1                                   |
| ٠    | Peoria es revel per publicana | 1                                   |
|      | Page and Nationals            | 1                                   |
|      | Tapen one                     | 1                                   |
|      | Tothy an any                  | 1                                   |
| *    | M                             | 1                                   |
| -    | Teachard Server Instein       | 1                                   |
| -    | Person in halfe remotes       |                                     |
| •    | Reason injuries in            | 1                                   |
| *    | factorises surgers            | 1                                   |
| ٠    | Transmission and              | 1                                   |
| •    | New York                      | 1                                   |
| -    | la, hua                       | 1                                   |
|      | or .                          | 1                                   |
| -    | 104                           | 1                                   |
|      | *                             |                                     |
| *    | Tel: within                   | 1                                   |
|      |                               | One-entropy 20 + 140x27 10 + 1 - 20 |

### Рисунок 85 – Категории платежей

На странице отображаются следующие данные:

- ID идентификатор категории платежа (присваивается автоматически при добавлении новой категории);
- Название название категории платежа. Соответствует используемым в отчетности;
- Кнопка действий ( ) при нажатии на кнопку раскрывается контекстное меню, содержащее следующие возможные действия с категориями платежей: «Изменить»

(см. п. 3.6.1.2 «Редактирование категории») и «Удалить» (см. п. 3.6.1.3 «Удаления категории»);

Кнопка «Добавить категорию» – позволяет добавить категорию в справочник (см. п. 3.6.1.1 «Добавление категории»).

## 3.6.1.1. Добавление категории.

Для добавления новой категории в справочник следует нажать кнопку «Добавить категорию» на странице категории платежей (см. Рисунок 86).

| Добавление категории     |       |                      |
|--------------------------|-------|----------------------|
| Название *               | Код * |                      |
| Родительская категория * | •     | Порядок сортировки * |
|                          |       | ОТМЕНА ДОБАВИТЬ      |

Рисунок 86 – Добавление категории

На форме необходимо заполнить следующие поля:

- Название;
- Код;
- Родительская категория;
- Порядок сортировки.
- Все поля обязательны для заполнения. После заполнения полей следует нажать кнопку «Добавить».

# 3.6.1.2. Редактирование категории.

Для редактирования существующей категории необходимо нажать кнопку действия ( ) на странице категорий платежей и выбрать из контекстного меню «Изменить». На экране появится форма редактирования категории (см. Рисунок 87).

| Название *<br>Расходы    | Код*<br>cost |   |                             |
|--------------------------|--------------|---|-----------------------------|
| Родительская категория * |              | Ŧ | Порядок сортировки *<br>100 |
|                          |              |   | ОТМЕНА СОХРАНИТЬ            |

Рисунок 87 – Редактирование категории

После внесения необходимых изменений следует нажать кнопку «Сохранить».

# 3.6.1.3. Удаления категории.

Для удаления категории из справочника необходимо нажать кнопку действия ( ) на странице категории платежей и выбрать из контекстного меню «Удалить». На экране появится форма подтверждения удаления (см. Рисунок 88).

Вы действительно хотите удалить этот элемент?

# ОТМЕНА УДАЛИТЬ

Рисунок 88 – Подтверждение удаления

Для подтверждения удаления необходимо нажать «Удалить».

### 3.6.2. Должности.

На странице «Должности» отображается справочник должностей (см. Рисунок 89).

|     | Annual a            |                        |
|-----|---------------------|------------------------|
| 240 | Contra generativa   |                        |
|     | -                   |                        |
| ۰.  | Papatinus           | 1                      |
| 8   | harrs               | 1                      |
| ٠   | Permanents starting | 1                      |
| ٠   | 2nthe               | 1                      |
|     |                     | Dan-entering II + 1444 |

### Рисунок 89 – Должности

На странице отображаются следующие данные:

- ID идентификатор должности (присваивается автоматически при добавлении должности);
- Название название должности. Используется в должностях пользователей и в проектах;
- Кнопка действий (\*) при нажатии на кнопку раскрывается контекстное меню, содержащее следующие возможные действия с должностями: «Изменить» (см. п. 3.6.2.2 «Редактирование должности») и «Удалить» (см. п. 3.6.2.3 «Удаления должности»);
- Кнопка «Добавить категорию» позволяет добавить должность в справочник (см. п. 3.6.2.1 «Добавление должности»).

### 3.6.2.1. Добавление должности.

Для добавления новой должности в справочник следует нажать кнопку «Добавить должность» на странице справочника должностей (см. Рисунок 90).

Добавление должности

Название \*

| OTMEHA | ДОБАВИТЬ |
|--------|----------|

Рисунок 90 – Добавление должности

На форме необходимо ввести название и нажать кнопку «Добавить».

# 3.6.2.2. Редактирование должности.

Для редактирования существующей должности необходимо нажать кнопку действия ( ) на странице справочника должностей и выбрать из контекстного меню «Изменить». На экране появится форма редактирования должности (см. Рисунок 91).

Редактирование должности

| Название *<br>Разработчик |  |        |           |
|---------------------------|--|--------|-----------|
|                           |  |        |           |
|                           |  | ОТМЕНА | СОХРАНИТЬ |

Рисунок 91 – Редактирование должности

После внесения необходимых изменений следует нажать кнопку «Сохранить».

# 3.6.2.3. Удаления должности.

Для удаления должности из справочника необходимо нажать кнопку действия ( ) на странице справочника должностей и выбрать из контекстного меню «Удалить». На экране появится форма подтверждения удаления (см. Рисунок 92).

Вы действительно хотите удалить этот элемент?

# ОТМЕНА УДАЛИТЬ

# Рисунок 92 – Подтверждение удаления

Для подтверждения удаления необходимо нажать «Удалить».

### 3.7. Профиль пользователя.

Для просмотра информации о профиле пользователя необходимо нажать кнопку () в правом верхнем углу. На экране появится информация о профиле пользователя, содержащая следующие вкладки:

- Личная информация;
- График работы;
- Документы.

# 3.7.1. Вкладка «Личная информация».

На вкладке «Личная информация» (см. Рисунок 93) отображаются следующие сведения:

- ФИО;
- Email;
- Номер телефона;
- Дата рождения;

- О себе;
- Кнопка «Редактировать».

| Ваш про         | филь         |       |
|-----------------|--------------|-------|
| front reduction | · lastrative | days. |
| Norman          |              |       |
| 80              | Syram Piner  |       |
| -               | unargada ite |       |
|                 |              |       |
| Des courses     | 100-01-0     |       |
| trade           |              |       |

### Рисунок 93 – Профиль. Вкладка «Личная информация»

При нажатии на кнопку «Редактировать» открывается форма редактирования профиля (см. Рисунок 94).

| Отчество               |
|------------------------|
|                        |
| Удалить текущий аватар |
|                        |
| //.                    |
|                        |

# Рисунок 94 – Редактирование профиля

Для редактирования доступны следующие поля:

- Email;
- Номер телефона;
- Пароль;
- Фамилия;
- Имя;
- Отчество;
- Дата рождения;
- Кнопка прикрепления файла «Аватар»;
- Флаг «Удалить текущий аватар»;
- О себе.

После внесения необходимых изменений следует нажать кнопку «Сохранить».

### 3.7.2. Вкладка «График работы».

На вкладке «График работы» (см. Рисунок 95) отображаются следующие сведения:

- Статус работы;
- График работы;
- Кнопка «Запланировать отпуск»;
- Кнопка «Изменить».

| · / fantaria                         |                       |           |                         |
|--------------------------------------|-----------------------|-----------|-------------------------|
| Ваш профиль                          |                       |           |                         |
| front outportune Tanger patients (2) | ejearta.              |           |                         |
| Page 1                               |                       |           |                         |
| Departers -                          |                       |           |                         |
| Seprostry -                          |                       |           |                         |
| Terrarease in the second             |                       |           |                         |
| *                                    | ~                     | to an and | two                     |
|                                      | 41-06.0001-To-00.0001 | ~         | 1 ACCESSION 1           |
|                                      |                       |           | Descentered Box 4 March |

Рисунок 95 – Профиль. Вкладка «График работы»

Нажав кнопку «Запланировать отпуск», можно добавить сведения о датах отпуска (см. Рисунок 96). После ввода дат начала и конца отпуска необходимо нажать кнопку «Добавить», информация об отпуске появится в соответствующей строке профиля. Будет автоматически указано количество дней отпуска и статус «На рассмотрении».

| Запланировать отпуск |               |          |
|----------------------|---------------|----------|
| Начальная дата       | Конечная дата |          |
|                      | OTMEHA        | добавить |

Рисунок 96 – Сведения об отпуске

По кнопке «Изменить» можно ввести или отредактировать данные о статусе и графике работы (см. Рисунок 97). После внесения необходимых изменений следует нажать кнопку «Сохранить».

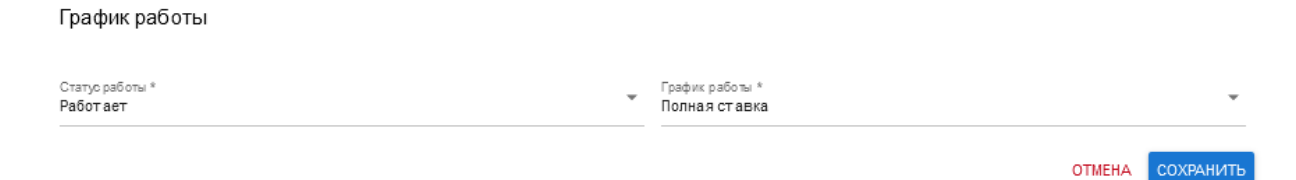

Рисунок 97 – Редактирование графика работы

### 3.7.3. Вкладка «Документы».

На вкладке «Документы» (см. Рисунок 98) отображаются загруженные документы и кнопка «Добавить документ».

| · / Termin                           |              |                  |           |        |
|--------------------------------------|--------------|------------------|-----------|--------|
| Ваш профиль                          |              |                  |           |        |
| former reducement finder petities of | inguisting . |                  |           |        |
| Defenses preparet                    |              |                  |           |        |
| Страночные                           |              |                  |           |        |
| 94.                                  | 194444       | (procession)     | town rest |        |
| Comment                              | -            | 14-00-0000 17-07 |           | (merc) |

Рисунок 98 – Профиль. Вкладка «Документы»

Для добавления документа необходимо нажать кнопку «Добавить документ». Откроется форма добавления документа (см. Рисунок 99). Необходимо указать категорию документа, в зависимости от категории изменяются доступные для заполнения поля. После заполнения всех полей и загрузки файла необходимо нажать кнопку «Добавить».

| Добавление документа  |                 |
|-----------------------|-----------------|
| Категория Справ очные | Тип 💌           |
| Название              | 🕖 Выберите файл |
|                       | ОТМЕНА ДОБАВИТЬ |

### Рисунок 99 – Добавление документа

Информация о документе появится на вкладке «Документы» профиля пользователя. По ссылке «Скачать» можно скачать на компьютер прикрепленный ранее документ.

Возможность удалить или отредактировать добавленные документы не предусмотрена.

# ПЕРЕЧЕНЬ ПРИНЯТЫХ СОКРАЩЕНИЙ

| БИК   | Банковский идентификационный код                                                               |
|-------|------------------------------------------------------------------------------------------------|
| ИНН   | Идентификационный номер налогоплательщика                                                      |
| КПП   | Код причины постановки на учет                                                                 |
| ПО    | Программное обеспечение                                                                        |
| ОГРН  | Основной государственный регистрационный номер                                                 |
| ОКВЭД | Общероссийский классификатор видов экономической деятельности                                  |
| ОКПО  | Общероссийский классификатор предприятий и организаций                                         |
| НДС   | Налог на добавленную стоимость                                                                 |
| OC    | Операционная система                                                                           |
| ФИО   | Фамилия, имя, отчество                                                                         |
| CRM   | (от англ. Customer Relationship Management) - Система управления взаимоотношениями с клиентами |